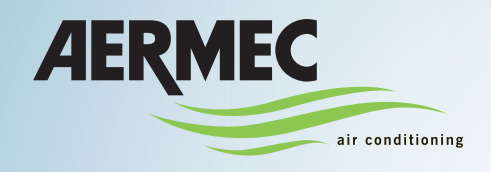

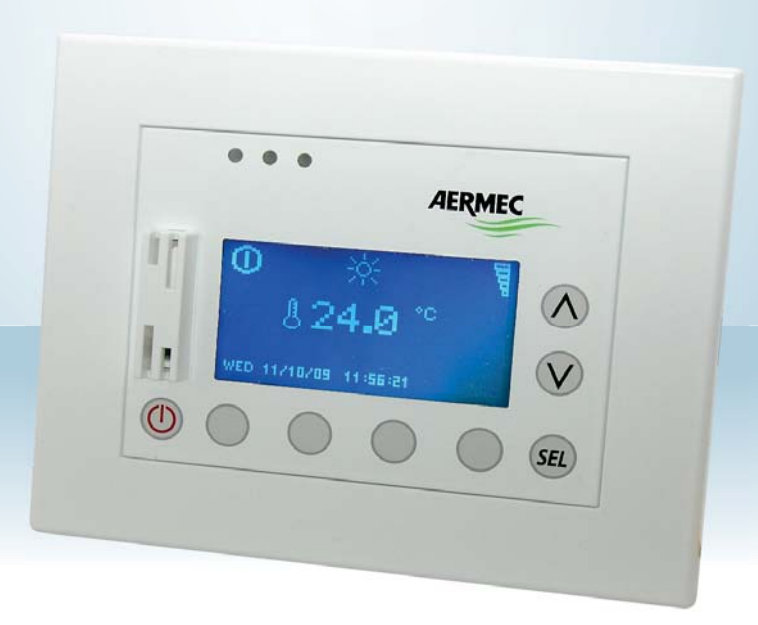

### **VMF-MONITORING**

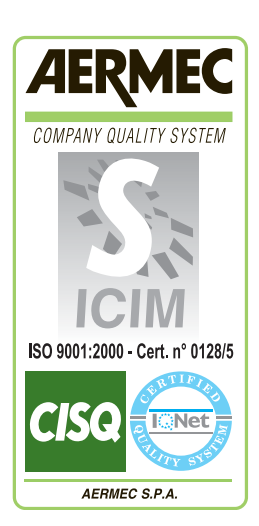

( )

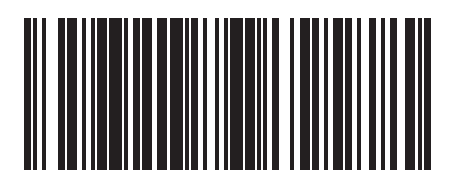

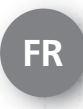

16\_05 - 5136010\_00\_FR

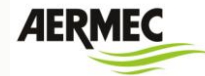

### TABLE DES MATIÈRES

| TABLE DES MATIÈRES                                | 2  |
|---------------------------------------------------|----|
| STRUCTURE DE CONNEXION AU RÉSEAU RS485            | 3  |
| STRUCTURE DE CONNEXION AU RÉSEAU ETHERNET         | 4  |
| PORT SÉRIE DE SUPERVISION                         | 5  |
| INTERFACE GRAPHIQUE                               | 6  |
| Menu d'accueil                                    | 7  |
| Menu Zones                                        | 8  |
| Menu générateur                                   |    |
| Menu sanitaire                                    | 11 |
| Menu des alarmes                                  | 12 |
| Menu d'enregistrement des données                 |    |
| Menu des configurations du système d'exploitation | 14 |
| Menu panneau de configuration VMF-E5              | 16 |
| CONNEXION ENTRE PC ET VMF-E5                      |    |
| Installation du driver clé FRECON USB-RS485       |    |
| Configuration des convertisseurs MGate MB3180     | 21 |
| Paramétrage manuelle du fichier de configuration  | 26 |
| CODIFICATION DES ACCESSOIRES                      | 31 |

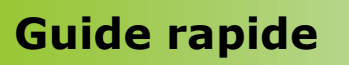

**VMF** Monitoring

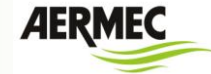

### STRUCTURE DE CONNEXION AU RÉSEAU RS485

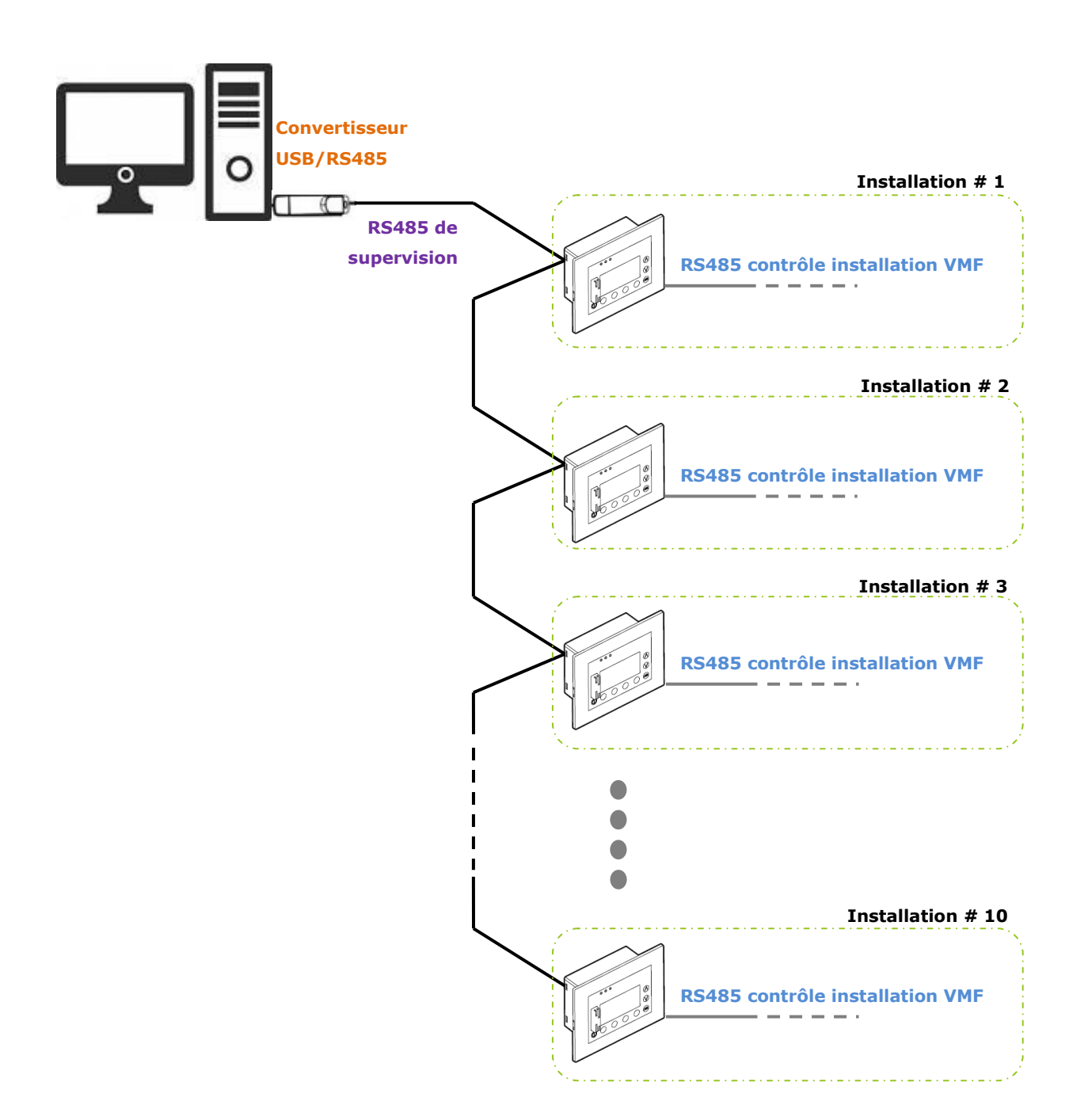

AERMEC

### STRUCTURE DE CONNEXION AU RÉSEAU ETHERNET

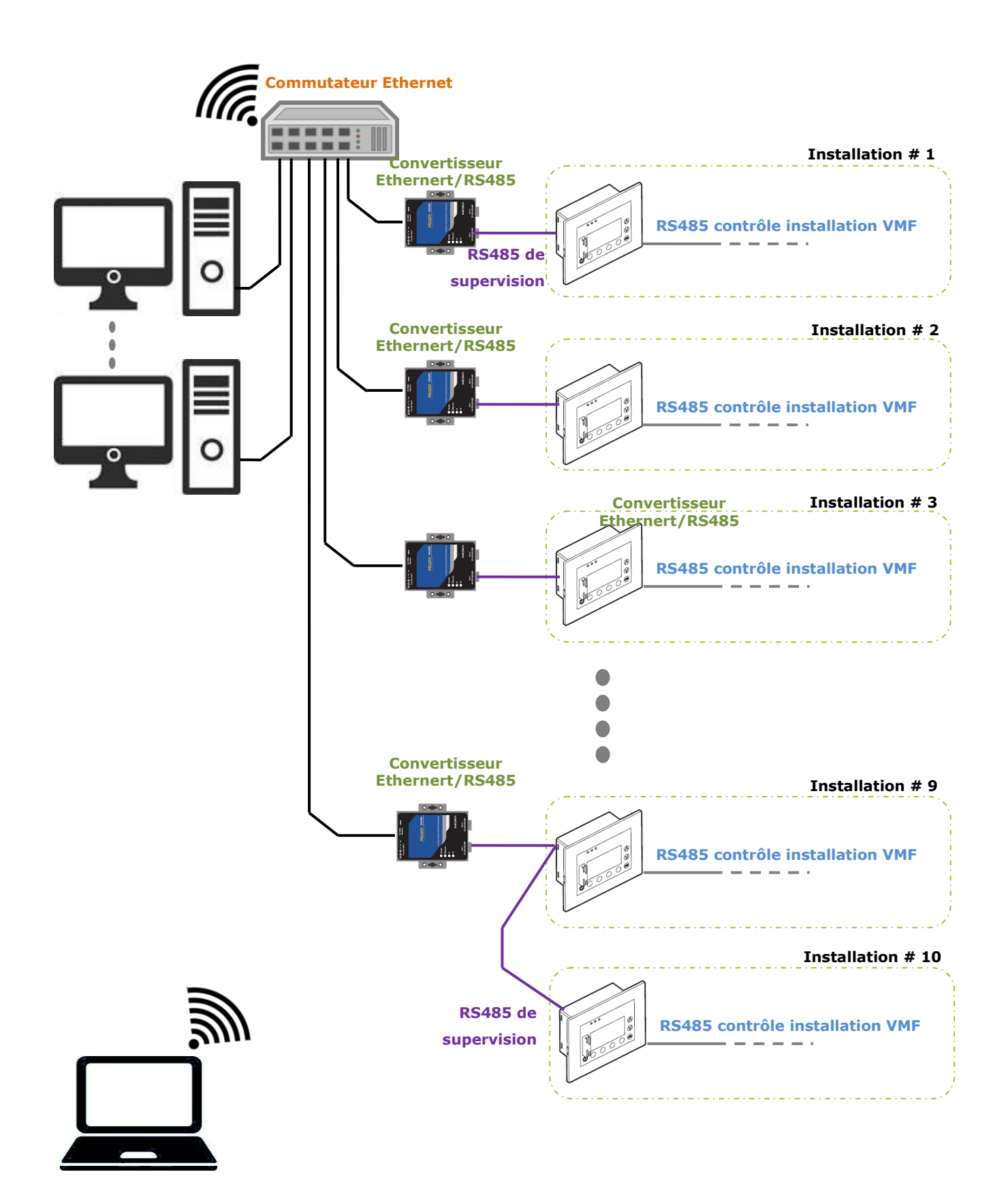

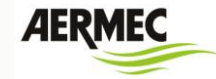

### PORT SÉRIE DE SUPERVISION

Le panneau VMF-E5, au travers de la carte d'expansion VMF-485EXP, peut fournir un port série de communication vers (voir Figure 1: port de communication pour port série de supervision) le système d'exploitation pour PC VMF-Monitoring.

Le protocole de communication implémenté est le Modbus RTU

| Mode de communication    | RTU                                         |
|--------------------------|---------------------------------------------|
| Type de communication    | RS485 standard, asynchrone, 1 bit de marche |
| Vitesse de communication | 9600/19200/38400 baud                       |
| Bit d'arrêt              | 2                                           |
| Parity mode              | No parity                                   |

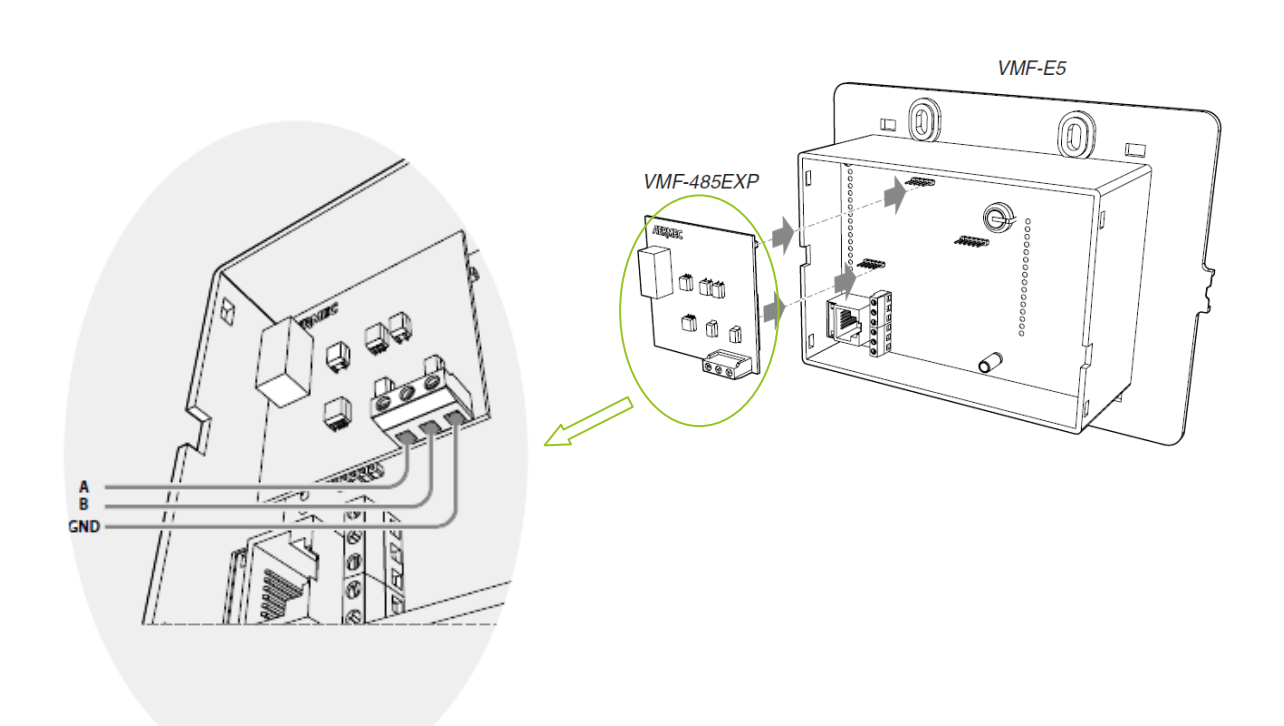

Figure 1: port de communication pour port série de supervision

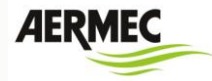

### INTERFACE GRAPHIQUE

L'interface graphique du logiciel VMF\_Monitoring gère les informations dans les sections suivantes :

Accueil
Configurations du système d'exploitation
Menu d'enregistrement des données
Zones
Zones
Générateur
Sanitaire
Alarmes
Panneau de configuration E5

L'utilisateur peut sélectionner le menu souhaité en appuyant sur l'icône qui identifie celui-ci.

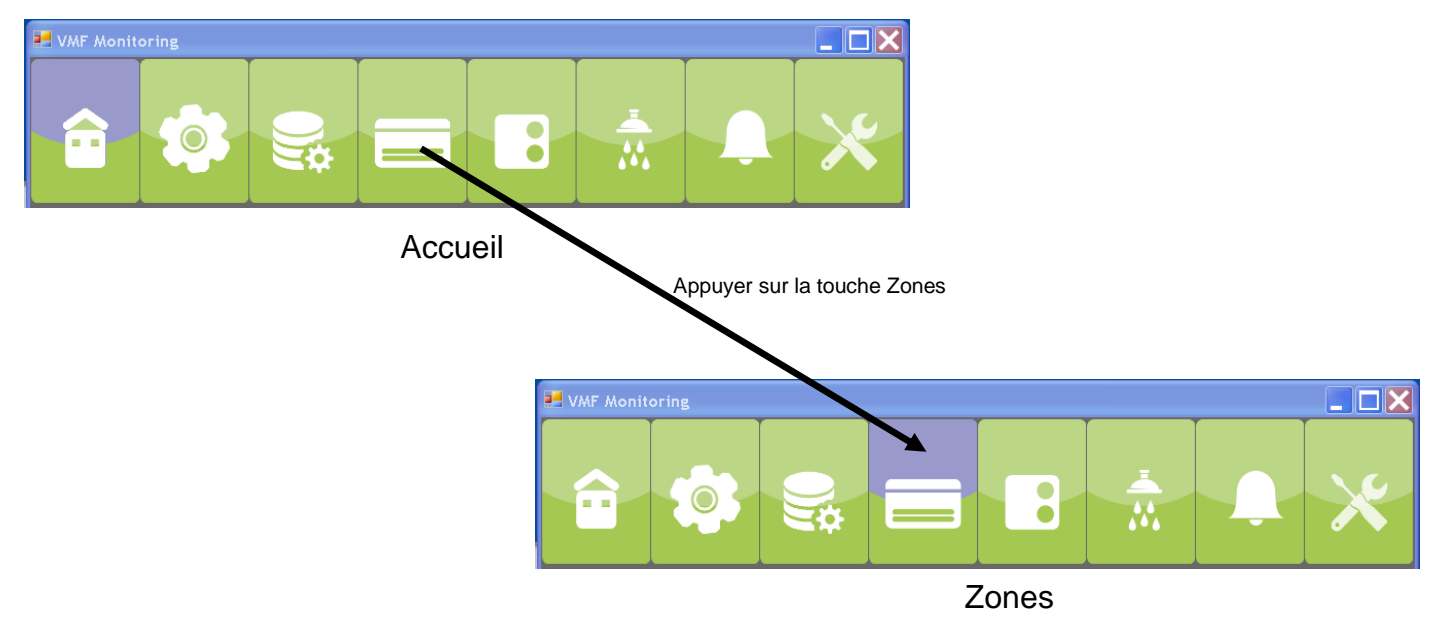

Figure 2: barre du menu du système d'exploitation

**VMF Monitoring** 

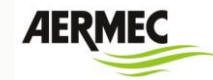

Menu d'accueil

| VMF-Monitoring                                                       |                                                                                            |                                                                                                    |
|----------------------------------------------------------------------|--------------------------------------------------------------------------------------------|----------------------------------------------------------------------------------------------------|
| r VMF-E5 n° 1                                                        | AERMEC                                                                                     |                                                                                                    |
| Ufficio A<br>Ufficio E<br>Ufficio E                                  | 4<br>3                                                                                     | Touche pour faire<br>défiler les installations<br>si la liste dépasse la<br>dimension de la<br>fenêtre. |
| Ufficio C                                                            |                                                                                            |                                                                                                    |
| Ufficio I                                                            |                                                                                            |                                                                                                    |
| Chaîne de caractères<br>identifiant l'installation<br>correspondante | Touche de changement du mode<br>de fonctionnement de l'<br>installation correspondante (1) | Touche de On/Off de<br>l'installation<br>correspondante                                                 |

Figure 3: page du menu d'accueil

Le logiciel VMF-Monitoring peut gérer jusqu'à 10 installations VMF-E5 en mode simultané, les informations essentielles de chacune d'elles se voient dans le menu d'accueil et il est possible d'effectuer les actions suivantes :

- 1) On/Off installation
- 2) Changement du mode de fonctionnement

(1) Pour pouvoir effectuer le changement de saison, il faut arrêter l'installation.

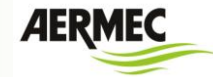

#### Menu Zones

Le menu zones affiche les ventilo-convecteurs connectés aux différents panneaux VMF-E5 se trouvant dans l'installation.

L'utilisateur peut ouvrir une page de détail du fonctionnement depuis la zone simple en sélectionnant avec la souris ou en utilisant la touche de recherche située dans le bas de la fenêtre.

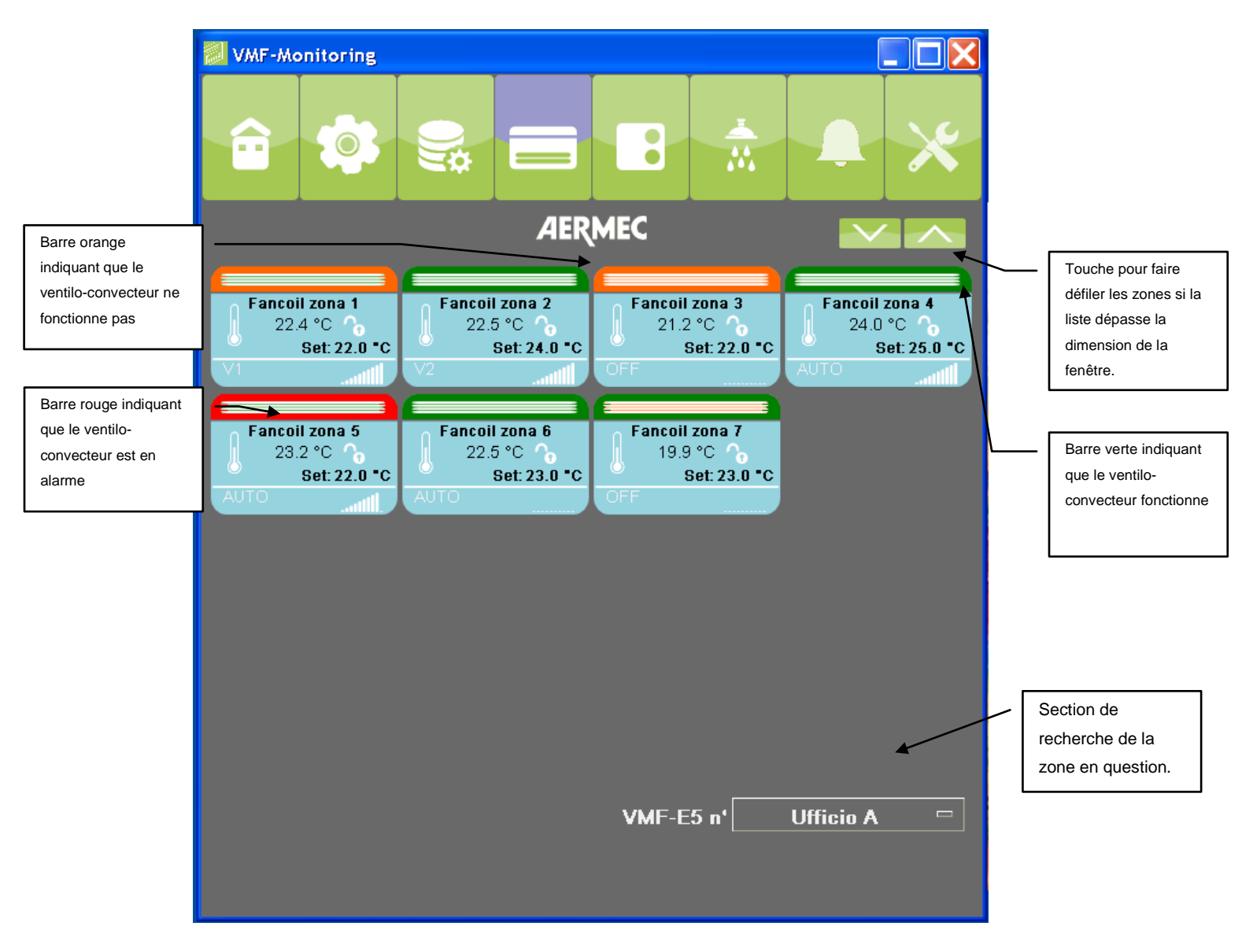

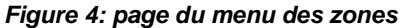

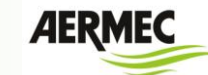

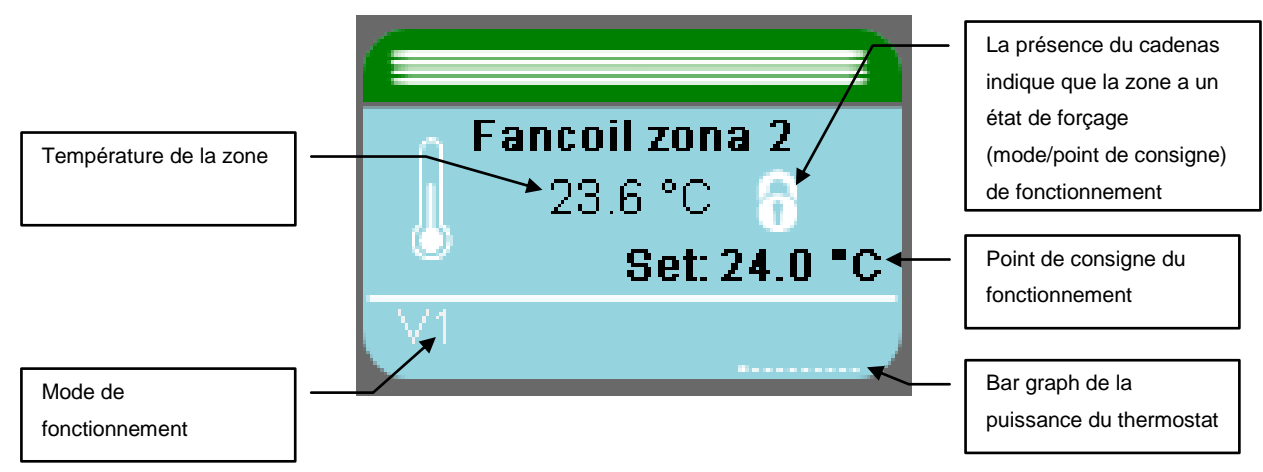

Figure 5: synoptique ventilo-convecteur

Par le « Menu Zones », il est possible de sélectionner une zone spécifique pour pouvoir accéder à plus de détails de fonctionnement (mode de fonctionnement, température ambiante, température de l'eau dans le ventilo-convecteur, point de consigne de réglage, alarmes, etc...). Pour sélectionner la zone, il est possible de le faire par :

- 1) la sélection de la souris sur le synoptique ventilo-convecteur correspondant
- 2) la section de recherche située dans le bas de la page du système d'exploitation (voir Figure
  4).

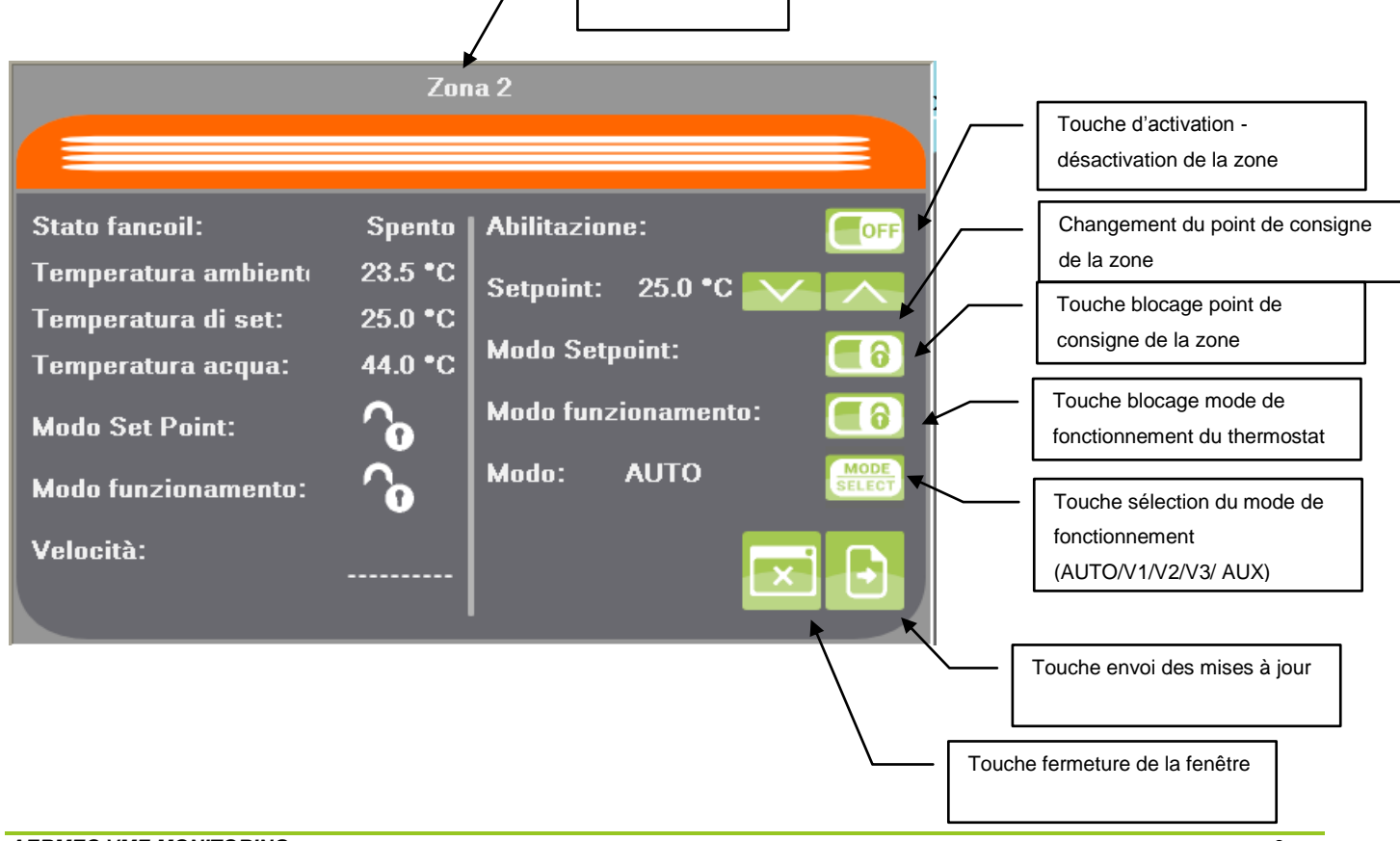

### **VMF Monitoring**

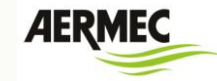

### Menu générateur

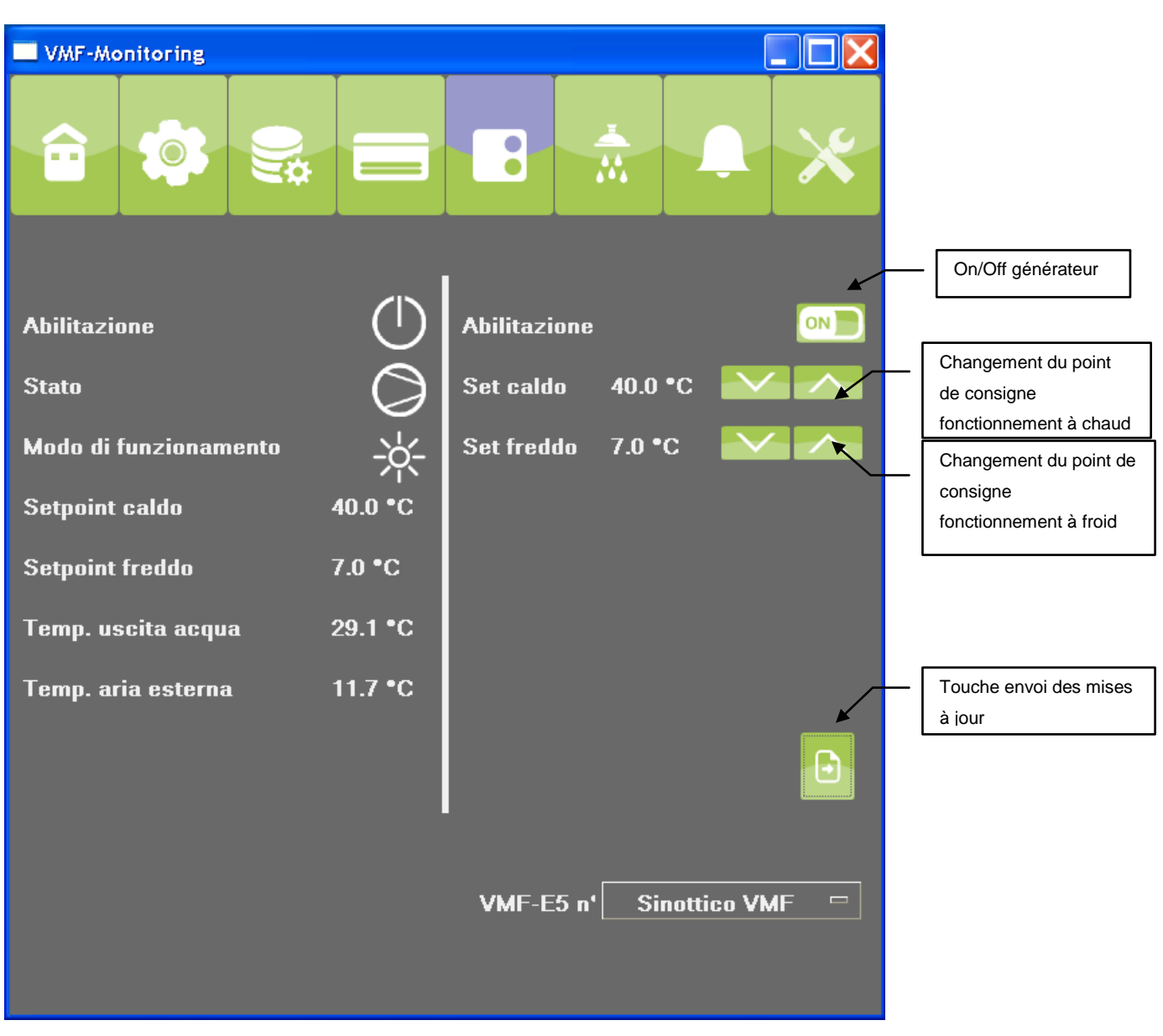

Figure 6: Menu Chiller

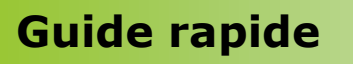

### **VMF Monitoring**

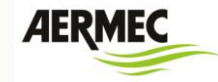

#### Menu sanitaire

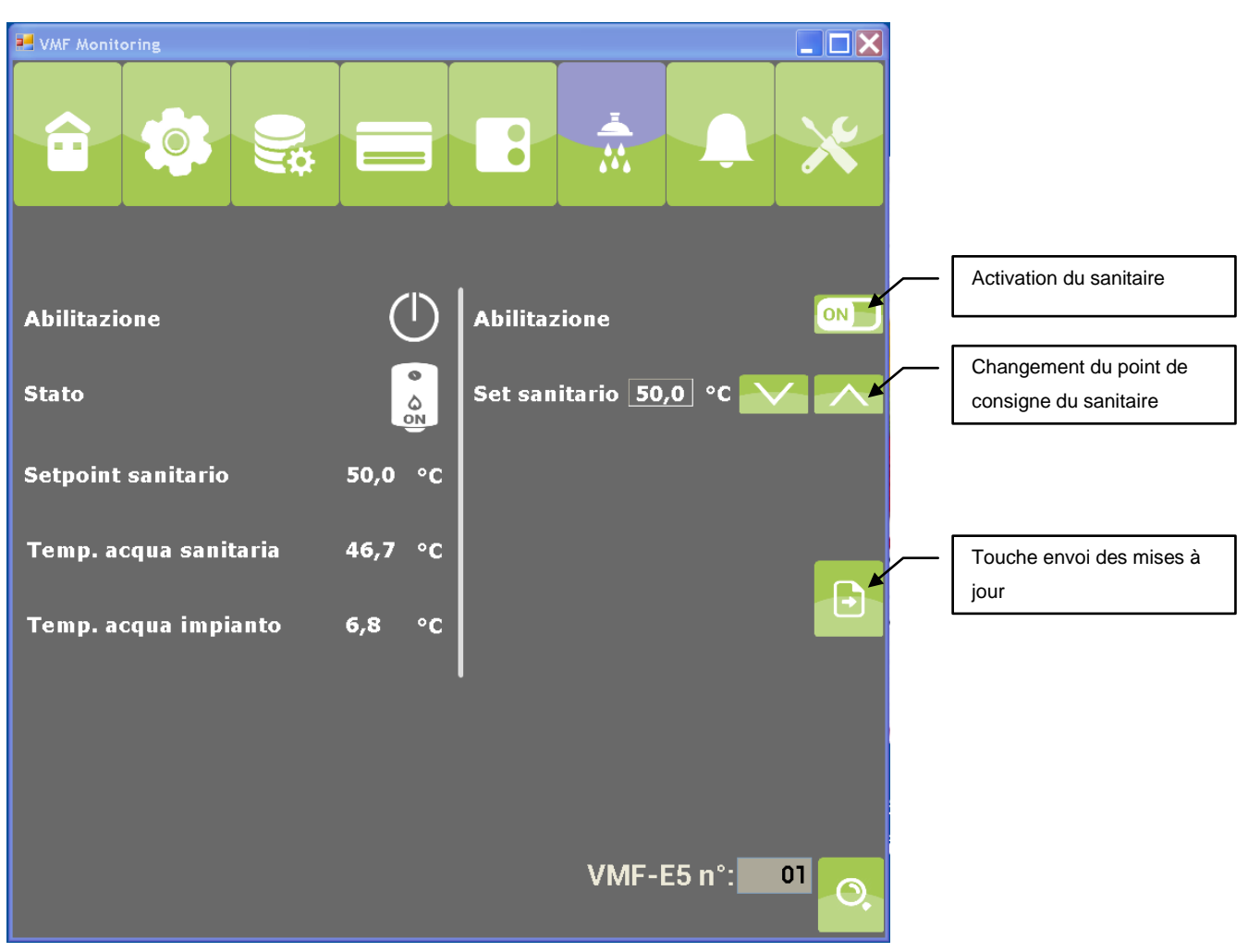

Figure 7: Menu sanitaire

**VMF Monitoring** 

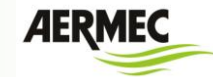

### Menu des alarmes

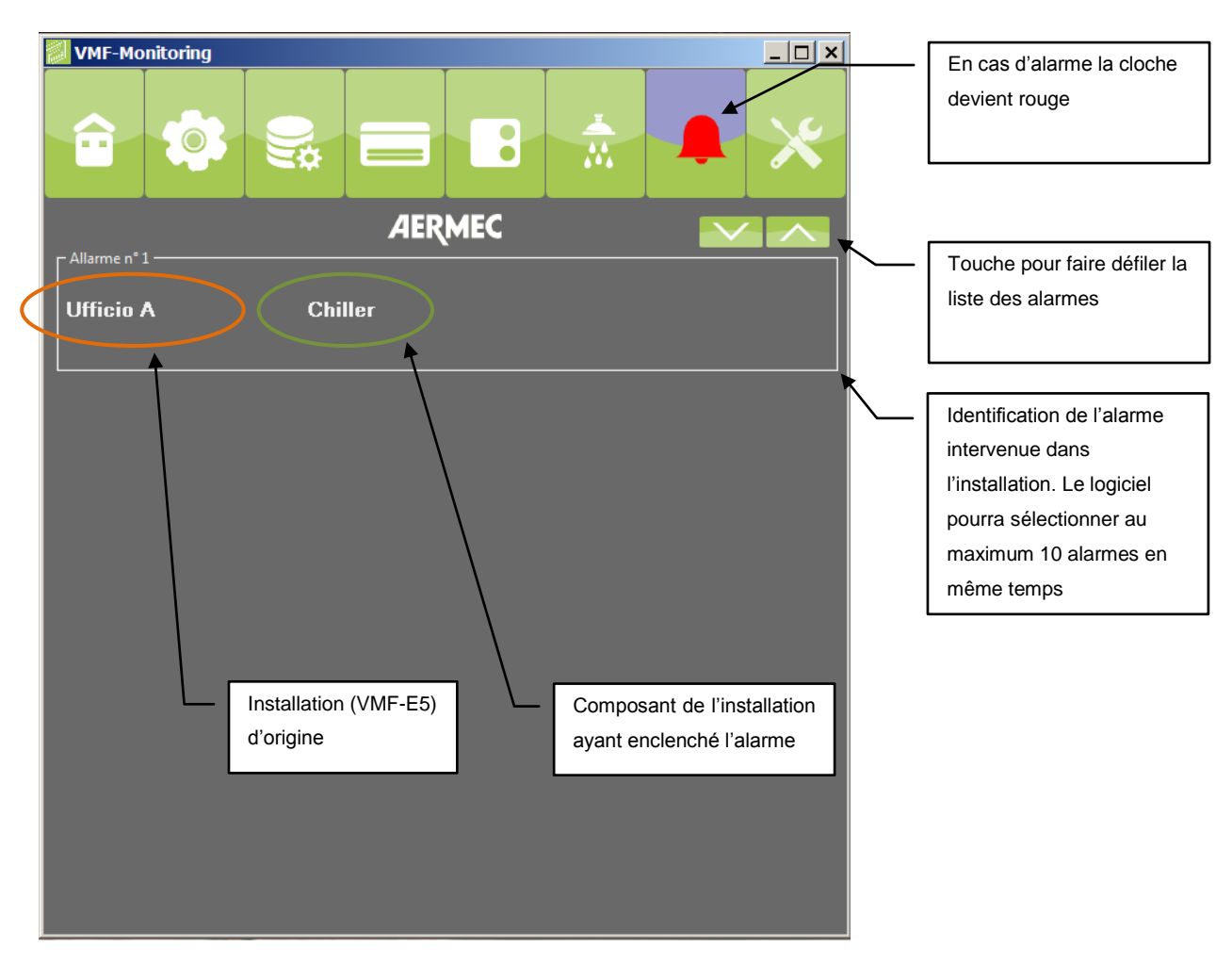

Figure 8: Menu des alarmes

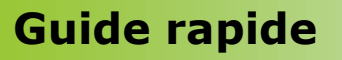

**VMF Monitoring** 

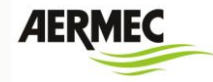

#### Menu d'enregistrement des données

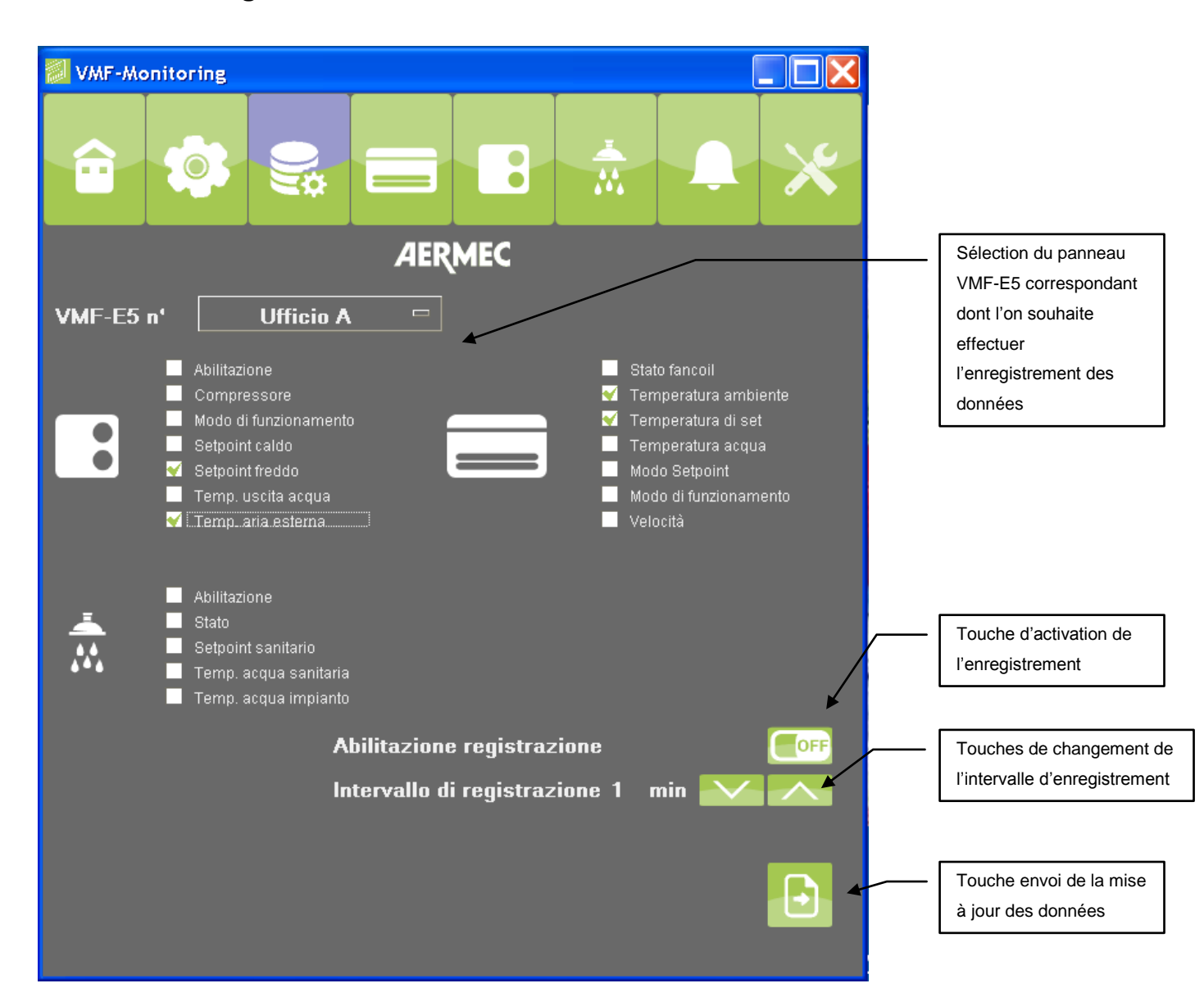

Figure 9: Menu d'enregistrement des données

Pour signaler l'activation de l'enregistrement des données, les icônes du menu d'enregistrement des données présenteront l'affichage suivant :

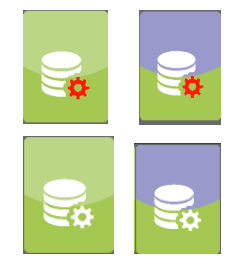

Icône du menu d'enregistrement des données sélectionné

Icône du menu d'enregistrement des données pas sélectionné

### Guide rapide VMF Monitoring

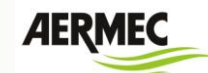

Le système d'enregistrement des données crée un fichier Log.txt qui est enregistré dans un répertoire créé dans le dossier où se trouve le fichier exécutable, voir l'exemple ci-dessous :

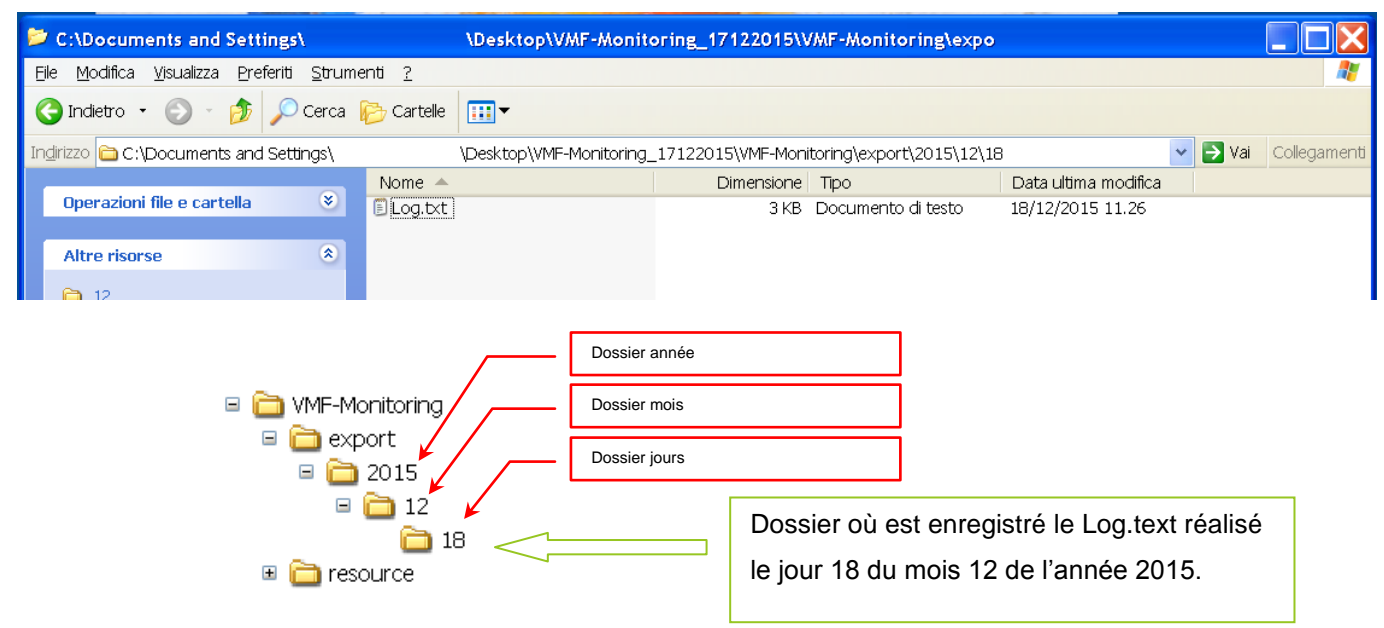

### Menu des configurations du système d'exploitation

Avec la sélection du menu des configurations du système d'exploitation s'affiche une pageécran qui requiert un mot de passe, ce n'est qu'après l'authentification réussie, que l'utilisateur peut accéder au menu des affichages.

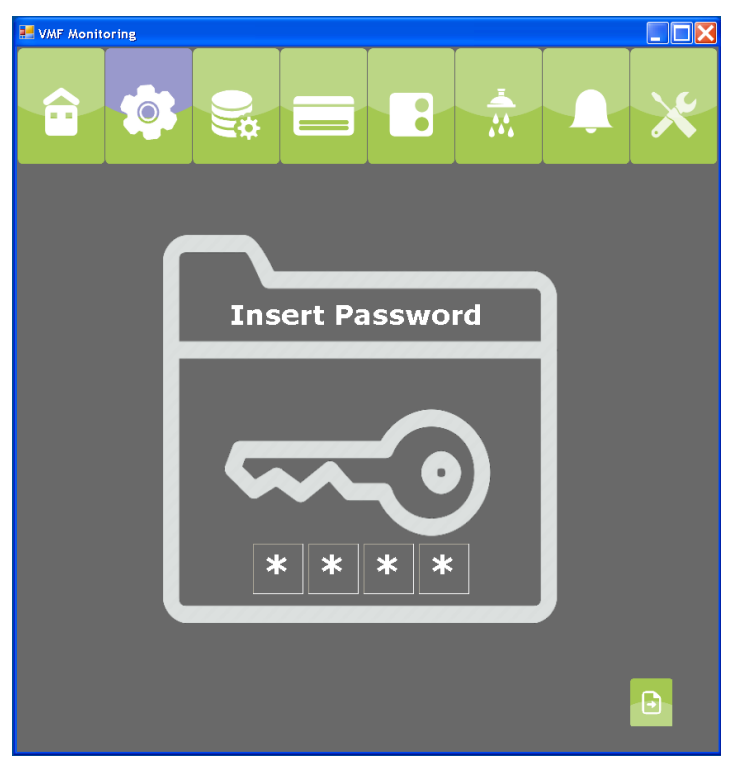

Figure 10: demande du mot de passe pour accéder au menu des configurations du système d'exploitation

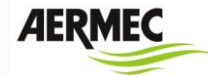

Cette section fournit toutes les données nécessaires pour :

- 1) Définir le nombre de panneaux VMF-E5 se trouvant dans l'installation
- 2) Le mode de connexion aux panneaux VMF-E5 (port série USB/ port Ethernet)
- 3) Adresse port série du panneau VMF-E5
- 4) Saisir les chaînes mnémoniques pour définir les différentes installations (panneaux VMF-E5) surveillées par le logiciel

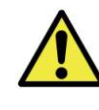

Le mot de passe d'accès au menu des configurations du système d'exploitation est, 1234.

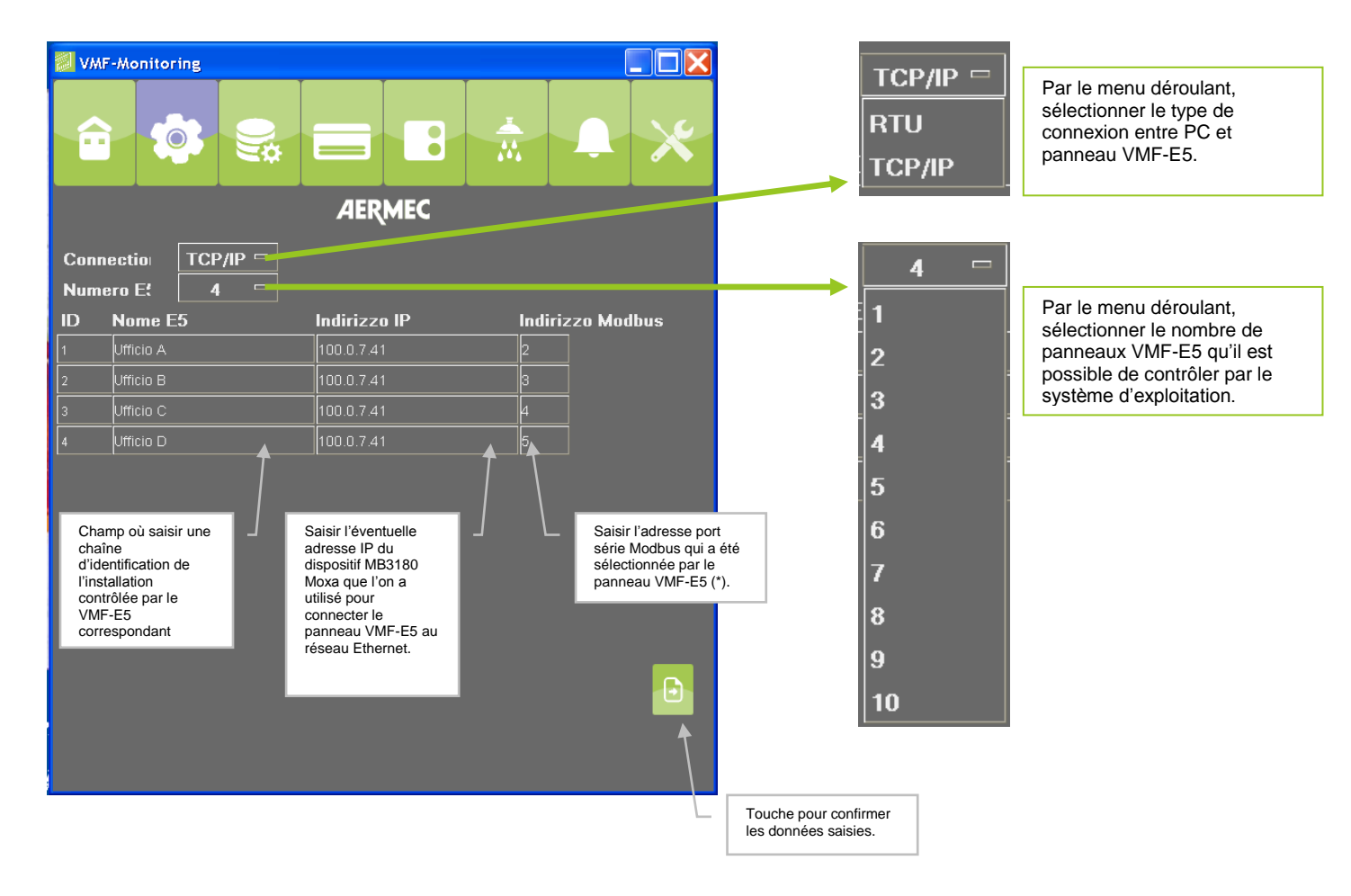

(\*) Pour la configuration du port série de supervision du panneau VMF-E5, il faut se référer aux instructions code 5784100\_xx.

### Guide rapide VMF Monitoring

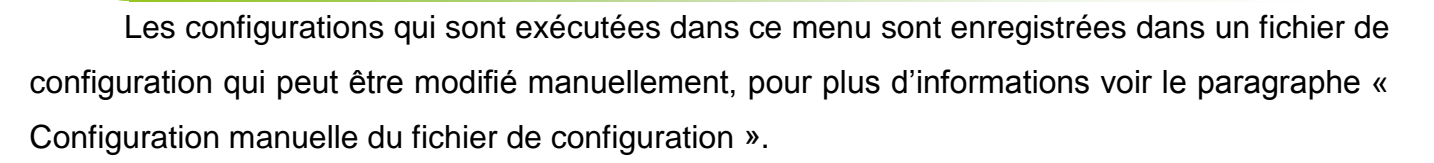

### Menu panneau de configuration VMF-E5

Lors de la sélection du menu panneau de configuration VMF-E5 s'affiche une page-écran qui requiert un mot de passe, ce n'est qu'après l'authentification réussie que l'utilisateur peut accéder au menu des affichages.

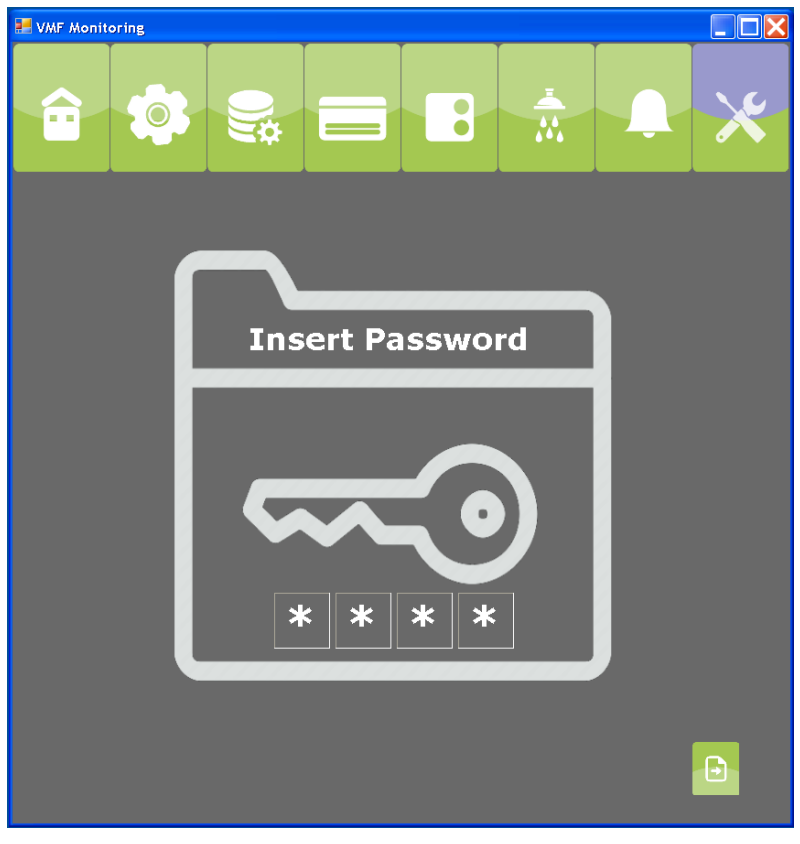

Figure 11: demande du mot de passe pour accéder au menu des configurations du panneau VMF-E5

Les paramètres consultables et/ou configurables sont ceux liés à la programmation de l'installation contrôlée par le panneau VMF-E5, qui concernent la section des données qui se trouvent dans le « Menu d'assistance ».

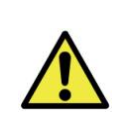

Le mot de passe d'accès au menu du panneau VMF-E5 de configuration du système d'exploitation est, 1234.

AERMEC VMF-MONITORING

AERMEC

### **VMF** Monitoring

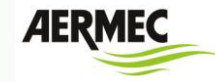

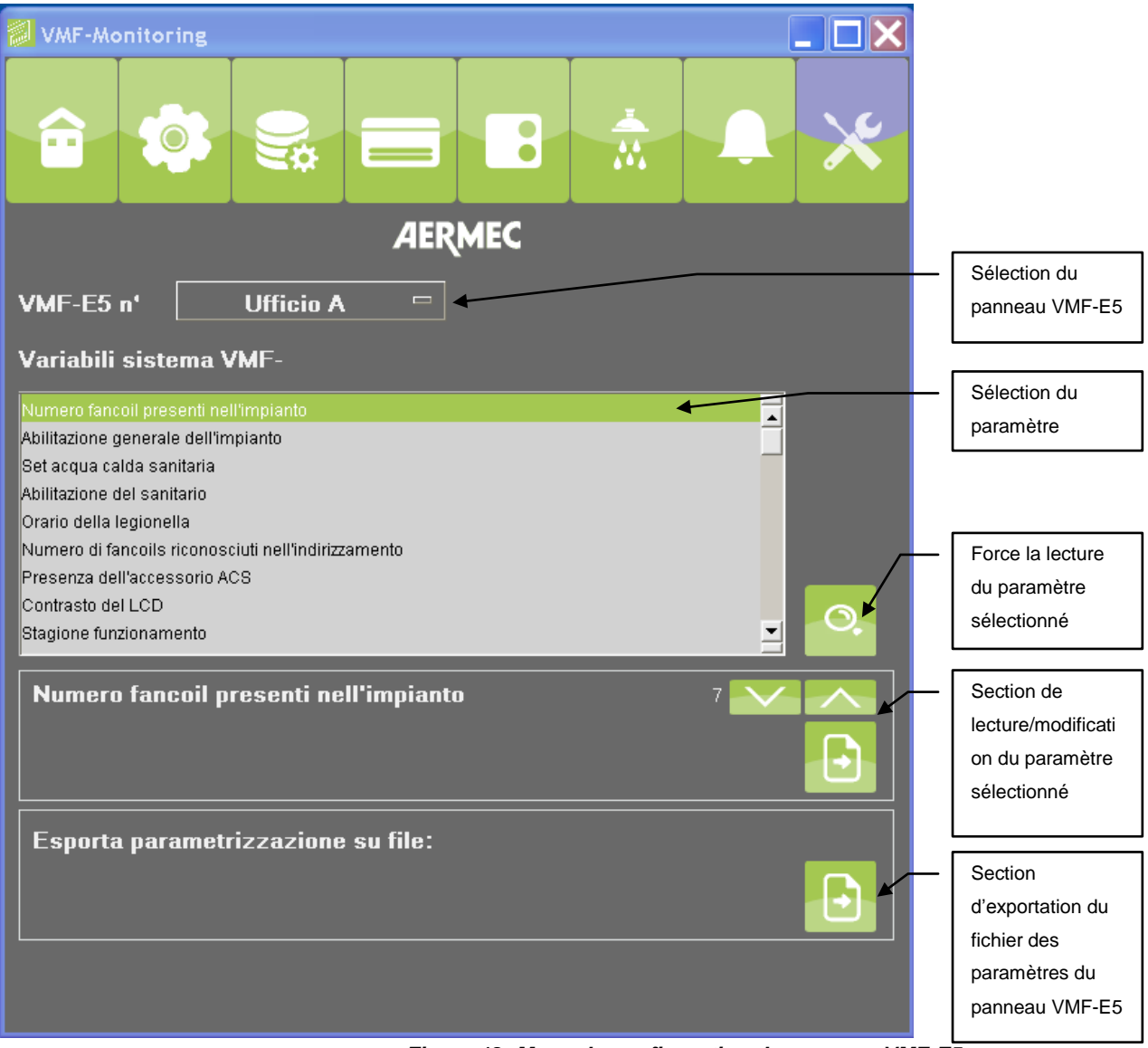

Figure 12: Menu de configuration du panneau VMF-E5

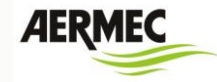

#### **CONNEXION ENTRE PC ET VMF-E5**

Le système d'exploitation VMF-Monitoring offre la possibilité de gérer deux types de connexion

physique entre le PC où il est installé et le contrôleur VMF-E5 :

#### • RS485

pour pouvoir assurer la connexion port série RS485 du PC au contrôle VMF-E5, il faut obligatoirement prévoir une clé USB-RS485. Aermec peut conseiller l'utilisation de la clé USB-RS485 FRECON (code interne 9803432).

• Ethernet

pour pouvoir assurer la connexion Ethernet du PC au contrôle VMF-E5, il faut obligatoirement prévoir un convertisseur Modbus TCP/IP à Modbus RS485. Aermec peut conseiller l'utilisation du dispositif MGate MB3180 produit par MOXA.

### Installation du driver clé FRECON USB-RS485

Pour les installations qui utilisent la clé fournie par Aermec (FRECON USB-RS485 code 9803432), vous trouverez ci-dessous les instructions pour l'installation des drivers du dispositif si le PC hôte ne le reconnaît pas automatiquement (ci-dessous, instructions pour l'installation du driver d'un PC qui prévoit OS Windows 7).

- 1) Insérer la clé FRECON USB-RS485 dans l'un des ports USB se trouvant sur le PC.
- Si le système d'exploitation du PC ne reconnaît pas le dispositif, il faut passer à l'exécution des points ci-dessous, dans le cas contraire la clé de conversion est prête à l'emploi.
- 3) Ouvrir la fenêtre « Panneau de commande »

| 🕥 🖓 - 👯 🕨 Pannello di contro                                                                                                    | ollo 🔹 Tutti gli elementi del Panne                                                                                                    | ello di controllo 🕨 Sistema                                                                                | • +• Cerca nel Pannella., "P  |
|----------------------------------------------------------------------------------------------------|----------------------------------------------------------------------------------------------------|----------------------------------------------------------------------------------------------------|-------------------------------|
| Pegha iniciale Pannello di<br>controllo<br>Gestione dispositivi<br>Propostazioni di connessione<br>remota<br>Protesione sistema<br>Shanostazioni di sistema<br>avecate | Visualizza informazioni<br>Estione Windows<br>Windows 7 Professional<br>Copyright © 2009 Microsof<br>Service Pack 1<br>Ancore più funzionalita cor | di base relative al computer<br>1 Corporation: Tutti diniti niarvati.<br>1 una nueve eficiene di Windens 7 | •                             |
|                                                                                                    | Sistema                                                                                                    |                                                                                                    |                               |
|                                                                                                    | Produttore:                                                                                                    | Dell                                                                                                    | $\bigcirc$                    |
|                                                                                                    | Modello:                                                                                                    | Optiplex 7010                                                                                              |                               |
|                                                                                                    | Classificazione                                                                                                    | 5,5 Indice prestazioni Windows                                                                             | (Dell)                        |
|                                                                                                    | Processore:                                                                                                    | Intel(R) Core(TM) i7-3770 CPU @ 3.40GHz 3.40 GHz                                                           |                               |
|                                                                                                    | Memoria installata (RAM):                                                                                                    | 4,00 G8 (3,41 G8 utilizzabile)                                                                             |                               |
|                                                                                                    | Tipo sistema:                                                                                                    | Sistema operativo a 32 bit                                                                                 |                               |
|                                                                                                    | Penna e tocco:                                                                                                    | Nessun input penna o tocco disponibile per questo schermo                                                  |                               |
|                                                                                                    | Supporto per Dell                                                                                                    |                                                                                                    |                               |
|                                                                                                    | Sito Web:                                                                                                    | Supporto tecnico                                                                                           |                               |
|                                                                                                    | Impostazioni relative a nome co                                                                                                    | omputer, dominio e gruppo di lavoro                                                                        |                               |
|                                                                                                    | Nome computer:                                                                                                    | pc0779-baldoin                                                                                             | S Cambia                      |
|                                                                                                    | Nome completo computer                                                                                                    | : pc0779-baldoin.aermec.lan                                                                                | impostazioni                  |
|                                                                                                    | Descrizione computer:                                                                                                    | Baldoin Giuliano                                                                                           |                               |
|                                                                                                    | Dominic:                                                                                                    | aermecJan                                                                                                  |                               |
|                                                                                                    | Attivazione di Windows                                                                                                    |                                                                                                    |                               |
|                                                                                                    | Windows é attivato                                                                                                    |                                                                                                    | million and a                 |
|                                                                                                    | Numero di serie: 00371-OE                                                                                                    | M-8992671-00524                                                                                            | Microsoft                     |
|                                                                                                    |                                                                                                    |                                                                                                    | Ulteriori informazioni online |
| Vedme anche                                                                                                    |                                                                                                    |                                                                                                    |                               |
| Centro operativo                                                                                                    |                                                                                                    |                                                                                                    |                               |
| Windows Update                                                                                                    |                                                                                                    |                                                                                                    |                               |
| Prestazioni del sistema                                                                                                    |                                                                                                    |                                                                                                    |                               |

Figure 13

**VMF Monitoring** 

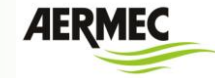

4) Ouvrir la fenêtre « Gestion des dispositifs »

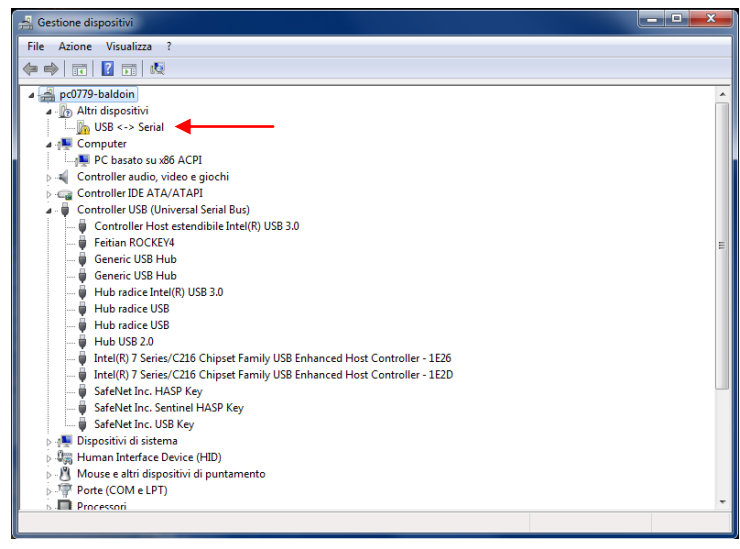

Figure 14

5) Se placer avec la souris sur la chaîne USB <-> port série et appuyer sur la touche de droite

| 🚖 Gestione dispositivi                                                      |   |  |  |  |  |  |  |  |
|-----------------------------------------------------------------------------|---|--|--|--|--|--|--|--|
| File Azione Visualizza ?                                                    |   |  |  |  |  |  |  |  |
| (+ +) II     II II                                                          |   |  |  |  |  |  |  |  |
| 🔺 🚔 pc0779-baldoin                                                          | * |  |  |  |  |  |  |  |
| 🖬 🕼 Altri dispositivi                                                       |   |  |  |  |  |  |  |  |
| Aggiornamento software driver                                               |   |  |  |  |  |  |  |  |
| PC basate Disattiva                                                         |   |  |  |  |  |  |  |  |
| Controller au Disinstalla                                                   |   |  |  |  |  |  |  |  |
| Controller ID     Rileva modifiche hardware                                 |   |  |  |  |  |  |  |  |
| Controlle Proprietà                                                         |   |  |  |  |  |  |  |  |
| Generic USB Hub                                                             | E |  |  |  |  |  |  |  |
| Generic USB Hub                                                             |   |  |  |  |  |  |  |  |
| Hub radice Intel(R) USB 3.0                                                 |   |  |  |  |  |  |  |  |
| 🚽 🖗 Hub radice USB                                                          |   |  |  |  |  |  |  |  |
| 🚽 🖗 Hub radice USB                                                          |   |  |  |  |  |  |  |  |
|                                                                             |   |  |  |  |  |  |  |  |
| 🏺 Intel(R) 7 Series/C216 Chipset Family USB Enhanced Host Controller - 1E26 |   |  |  |  |  |  |  |  |
| 🏺 Intel(R) 7 Series/C216 Chipset Family USB Enhanced Host Controller - 1E2D |   |  |  |  |  |  |  |  |
| 🏺 SafeNet Inc. HASP Key                                                     |   |  |  |  |  |  |  |  |
| SafeNet Inc. Sentinel HASP Key                                              |   |  |  |  |  |  |  |  |
| 🔤 🦉 SafeNet Inc. USB Key                                                    |   |  |  |  |  |  |  |  |
| > 📲 Dispositivi di sistema                                                  |   |  |  |  |  |  |  |  |
| > 🕼 Human Interface Device (HID)                                            |   |  |  |  |  |  |  |  |
| Mouse e altri dispositivi di puntamento                                     |   |  |  |  |  |  |  |  |
| ping Porte (COM e LPT)                                                      | - |  |  |  |  |  |  |  |
| Avia l'Anningamento quidato driver per il dispositivo selezionato           |   |  |  |  |  |  |  |  |
| erre reggionanteno galatto arre per a aspositivo sectoriato.                |   |  |  |  |  |  |  |  |

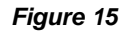

6) Cliquer sur le menu « Mise à jour du logiciel driver »

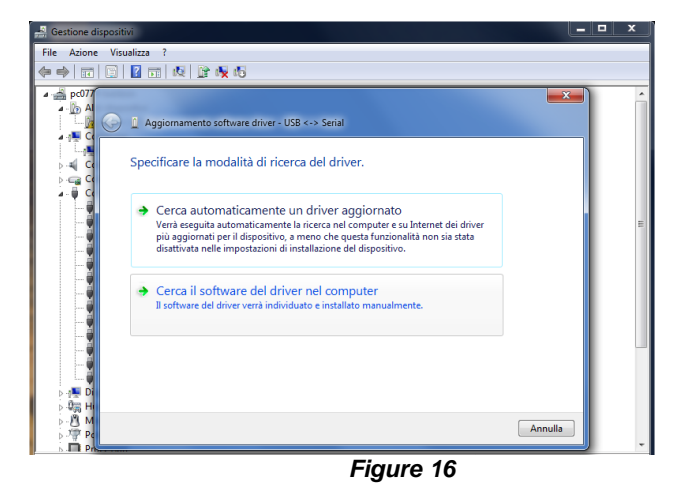

### **VMF Monitoring**

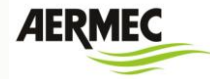

7) Sélectionner le mode « Rechercher le logiciel du driver dans l'ordinateur »

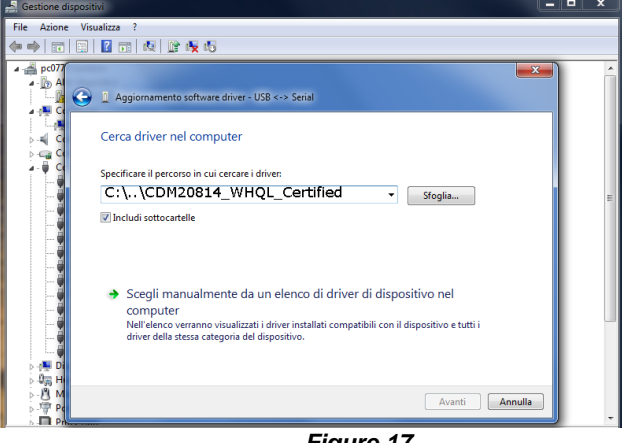

- Figure 17
- 8) Par la touche « Feuilleter » sélectionner le dossier CDM20814\_WHQL\_Certified qui contient les drivers du dispositif et démarrer l'installation qui se termine par l'affichage de la fenêtre ci-dessous.

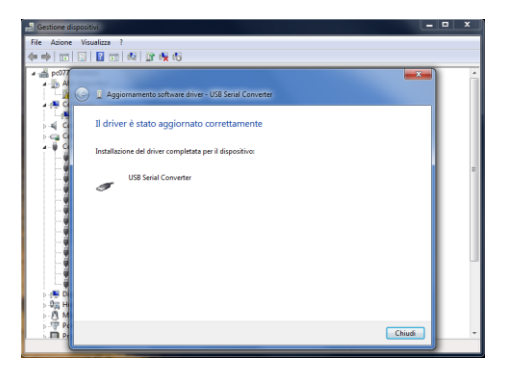

Figure 18

9) Après l'installation, dans la fenêtre « Gestion des dispositifs » le dispositif est reconnu par le système d'exploitation comme port série USB convertisseur

| 🚔 Gestione dispositivi                                                    | <br>x |
|---------------------------------------------------------------------------|-------|
| File Azione Visualizza ?                                                  |       |
|                                                                           |       |
| a 🚔 pc0779-baldoin                                                        | <br>~ |
| a 🚛 Computer                                                              |       |
| PC basato su x86 ACPI                                                     |       |
| Device Controller audio, video e giochi                                   |       |
| ▷ - ເ_ Controller IDE ATA/ATAPI                                           |       |
| a 🚽 📮 Controller USB (Universal Serial Bus)                               |       |
| Controller Host estendibile Intel(R) USB 3.0                              |       |
| 🟺 Feitian ROCKEY4                                                         |       |
| Generic USB Hub                                                           |       |
| 🟺 Generic USB Hub                                                         | Ξ     |
| Hub radice Intel(R) USB 3.0                                               |       |
| Hub radice USB                                                            |       |
| Hub radice USB                                                            |       |
|                                                                           |       |
| Intel(K) / Series/221b Chipset Family USB Enhanced Host Controller - 1E2b |       |
| Intel(K) / Series/C210 Chipset Pamily USB Ennanced Host Controller - 1220 |       |
| Sarehvet inc. HASP Key                                                    |       |
| Safetye in Coefficient As Provide The Service                             |       |
| Jiely Said Converter                                                      |       |
| <ul> <li>Dispositivi di sistema</li> </ul>                                |       |
| human Interface Device (HID)                                              |       |
| Maise e altri dispositivi di nuntamento                                   |       |
| Porte (COM e LPT)                                                         |       |
| Processori                                                                |       |
| Schede di rete                                                            | -     |
|                                                                           |       |

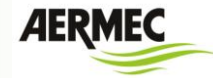

- 3 -

- 2 -

P/N: 1802031800011

+ 1 +

#### Configuration des convertisseurs MGate MB3180

Pour l'installation du convertisseur, voir les instructions fournies ci-joint.

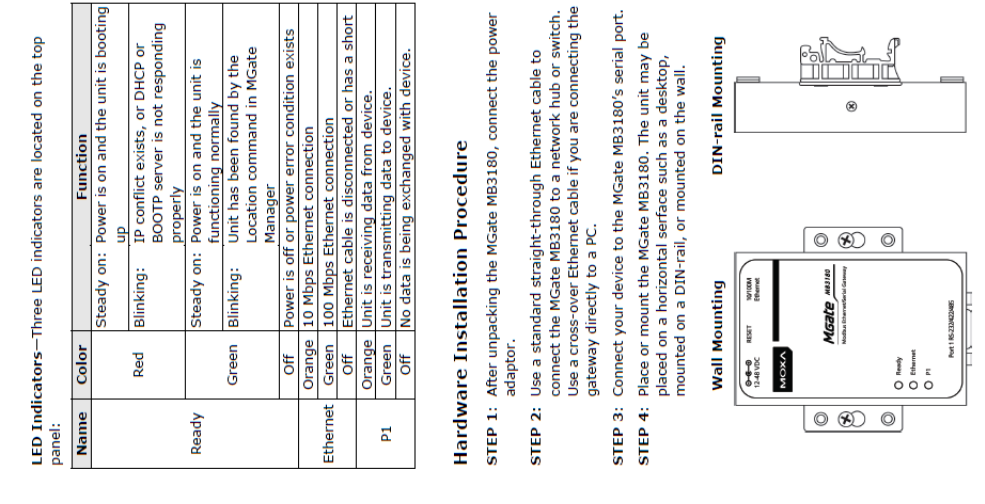

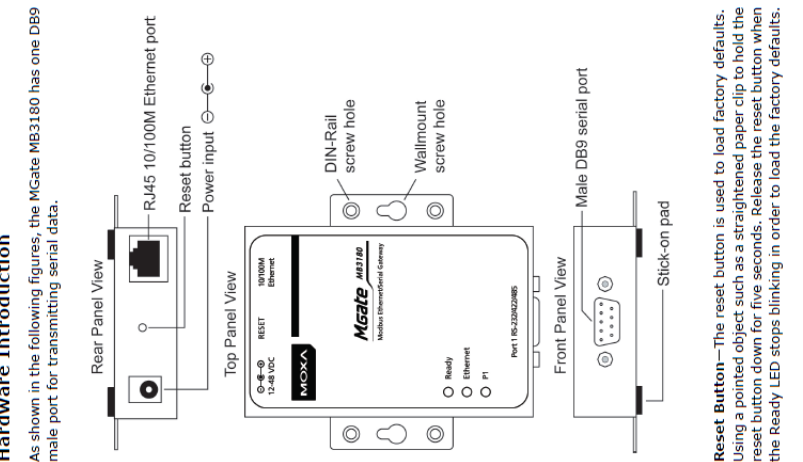

Before installing the MGate MB3180 Modbus gateway, verify that

Package Checklist

the package contains the following items:

1 MGate MB3180 Modbus gateway

Product Warranty Statement 4 stick-on pads Document & Software CD Quick Installation Guide

Power adapter

between Modbus TCP and Modbus ASCII/RTU protocols. It can be used to allow Ethernet masters to control serial slaves, or to allow serial masters to control Ethernet slaves. Up to 16 TCP masters

and 31 serial slaves can be connected simultaneously.

The MGate MB3180 is a 1-port Modbus gateway that converts

Overview

**Quick Installation Guide** 

MGate MB3180

X 0 Σ

Fourth Edition, May 2014

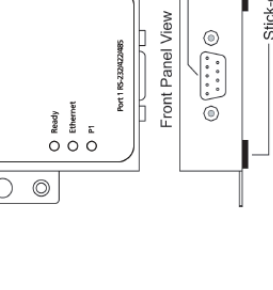

Mini DB9F-to-TB Adaptor: DB9 female to terminal block

DK-35A: DIN-rail mounting kit (35 mm)

**Optional Accessory** 

DR-75-24: 75W/3.2A DIN-rail 24 VDC power supply with

DR-4524: 45W/2A DIN-rail 24 VDC power supply with

universal 85 to 264 VAC input

adapter

universal 85 to 264 VAC input DR-120-24: 120W/5A DIN-rail 24 VDC power supply with 88 Notify your sales representative if any of the above items is to 132 VAC/176 to 264 VAC input by switch

missing or damaged.

### Hardware Introduction

male port for transmitting serial data.

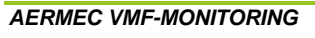

### Adjustable Pull High/Low Resistors for the RS-485 Port In some critical RS-485 environments, you may need to add

In some crucial NS-455 environments, you may need to add termination resistors to prevent the reflection of serial signals. When using termination resistors, it is important to set the pull high/low resistors correctly so that the electrical signal is not corrupted. Jumpers JP3 and JP4 are used to set the pull high/low resistor values for the serial port. To Set the pull high/low resistors to 150  $\rm K\Omega$ , which is the factory default setting, leave the two jumpers open. To set the pull high/low resistors to 1  $\rm K\Omega$ , use the jumper caps to short the two jumpers.

### MGate MB3180 Jumpers

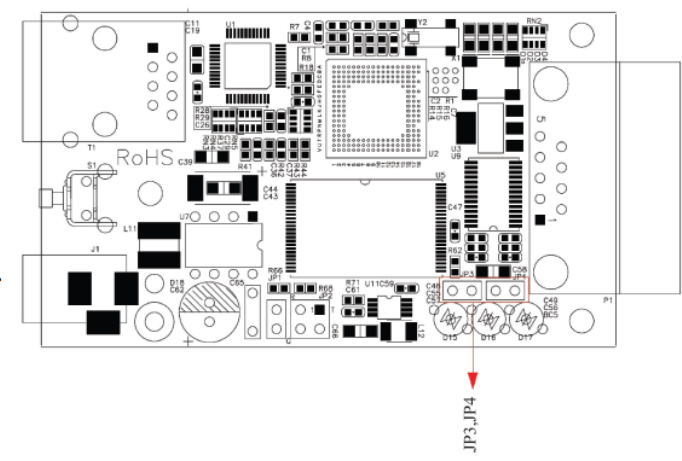

### Software Installation

To install MGate Manager, insert the MGate Documentation and Software CD into your PC's CD-ROM drive, and then run the following setup program to begin the installation process from the "Software" directory:

# MGM\_Setup\_[Version]\_Build\_[DateTime].exe

The filename of the latest version may have the following format:

# MGM\_Setup\_Verx.x.x\_Build\_xxxxxxx.exe.

For detailed information about MGate Manager, refer to the MGate MB3000 User's Manual, which can be found in the "Document" directory.

### Pin Assignments

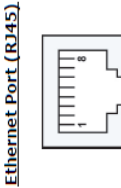

| Signals | +×1 | -xT | Rx+ | -xA |   |
|---------|-----|-----|-----|-----|---|
| Pin     | 1   | 2   | m   | 9   | ĺ |

### Serial Port (Male DB9)

|     | $\Box$ | ר     |
|-----|--------|-------|
| 345 |        | 7 8 9 |
| 1   | Ŧ:     | 9     |
|     |        |       |

| RS-485 (2W)     |         |         | Data+(B) | Data-(A) | GND |     | -   | 1   | 1 |
|-----------------|---------|---------|----------|----------|-----|-----|-----|-----|---|
| RS-422/485 (4W) | T×D-(A) | T×D+(B) | R×D+(B)  | RxD-(A)  | GND |     |     | 1   | 1 |
| RS-232          | DCD     | RxD     | TxD      | DTR      | GND | DSR | RTS | CTS | 1 |
| Pin             | 1       | 2       | 3        | 4        | S   | 9   | 7   | ø   | 6 |

## Environmental Specifications

## Power Requirements

| Power Input                  | 12 to 48 VDC                              |
|------------------------------|-------------------------------------------|
| Power Consumption            | 200 mA@12 VDC, 60 mA@48 VDC               |
| <b>Operating Temperature</b> | 0 to 60°C (32 to 140°F)                   |
| Storage Temperature          | -40 to 85°C (-40 to 185°F)                |
| Operating Humidity           | 5 to 95% RH                               |
| Dimensions                   |                                           |
| With ears:                   | 22 × 75 × 80 mm (0.87 × 2.95 × 3.15 inch) |
| Without ears:                | 22 x 52 x 80 mm (0.87 x 2.05 x 3.15 inch) |
| Surge Protection             | 15 KV ESD for serial port                 |
| Magnetic Isolation           | 1.5 KV for Ethernet                       |
| Power Line Protection        | 4 KV burst (EFT), EN61000-4-4             |
|                              | 2 KV surge, EN61000-4-5                   |

**Guide** rapide

FCC Class A, CE Class A, UL , CUL, TUV

Regulatory Approvals

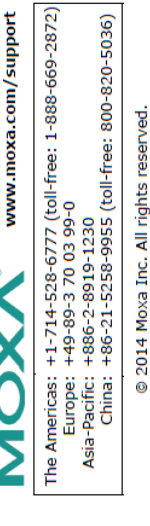

- 4 -

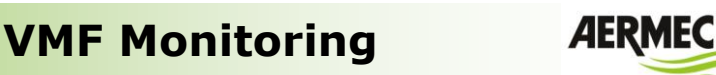

### Guide rapide VMF Monitoring

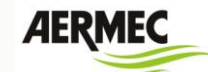

Pour la configuration des dispositifs MGate MB3180 à l'intérieur de l'infrastructure, il faut utiliser le logiciel MGateManager se trouvant dans le CD.

Vous trouverez ci-dessous les passages concernant la configuration du convertisseur.

- 1) Connecter les dispositifs MGate au réseau Ethernet (voir instructions du dispositif)
- Lancer le programme MgateManager dans un PC connecté au réseau Ethernet où se trouvent les convertisseurs MB3180

| MGa | te Manager           |       |                 |             |              |                  |        |
|-----|----------------------|-------|-----------------|-------------|--------------|------------------|--------|
| No. | Name                 | Model | MAC Address     | IP/COM      | Status       | Firmware Version |        |
|     |                      |       |                 |             |              |                  |        |
|     |                      |       |                 |             |              |                  |        |
|     |                      |       |                 |             |              |                  |        |
|     |                      |       |                 |             |              |                  |        |
|     |                      |       |                 |             |              |                  |        |
|     |                      |       |                 |             |              |                  |        |
|     |                      |       |                 |             |              |                  |        |
|     |                      |       |                 |             |              |                  |        |
| De  | evice Identification |       | Device Function |             |              |                  |        |
|     | Search               |       | Configuration   | Load Mo     | nitor Log    | ProCOM Mapping   | Import |
|     | Locate               |       | Load Default    | Diag        | nose         | Upgrade Firmware | Export |
|     |                      |       |                 |             |              |                  |        |
|     | Language             |       | GSD Management  | Off-Line Co | onfiguration |                  | Exit   |

 Démarrer la procédure de recherche des dispositifs MB3180 en appuyant sur la touche « Search » (rechercher), puis confirmer la recherche en mode Broadcast.

| 😑 ма | Gate Manager            |       |                               |            |              |                  |        |  |  |
|------|-------------------------|-------|-------------------------------|------------|--------------|------------------|--------|--|--|
| No.  | Name                    | Model | MAC Address                   | IP/COM     | Status       | Firmware Version |        |  |  |
|      |                         |       |                               |            |              |                  |        |  |  |
|      |                         |       |                               |            |              |                  |        |  |  |
|      |                         |       |                               |            |              |                  |        |  |  |
|      |                         | Se    | earch                         |            |              | X                |        |  |  |
|      |                         |       | Broadcast Searc               | h          |              |                  |        |  |  |
|      |                         |       | Ospecify IP Serach            |            |              |                  |        |  |  |
|      |                         |       | Connect through COM Port COM1 |            |              |                  |        |  |  |
| ſ    | Device Identification - |       |                               |            | ок           | Cancel           |        |  |  |
|      | Search                  |       |                               |            |              | apping           | Import |  |  |
|      | Locate                  |       | Load Default                  | Dia        | gnose        | Upgrade Firmware | Export |  |  |
|      |                         |       |                               |            |              |                  |        |  |  |
|      | Language                |       | GSD Management                | Off-Line C | onfiguration |                  | Exit   |  |  |
|      |                         |       |                               |            |              |                  |        |  |  |

### Guide rapide VMF Monitoring

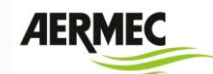

4) Si les dispositifs et le PC sont connectés correctement au réseau Ethernet, le programme fournit la liste de tous les MB3180 trouvés, voir l'exemple ci-dessous :

| NO. | Name                 | Model        | MAC Address                                     | IP/COM     | Status      | Firmware Version                | $\sim$           |             |
|-----|----------------------|--------------|-------------------------------------------------|------------|-------------|---------------------------------|------------------|-------------|
| )1  | MG-MB3180 9          | MGate MB3180 | 00:90:E8:4F:3                                   | 100.0.7.41 |             | Ver.1.4 Build 14060915          | 5                |             |
| 12  | MG-MB3180_9          | MGate MB3180 | 00:90:E8:4F:3                                   | 100.0.7.42 |             | Ver.1.4 Build 14060915          | 5 ) 🔔            |             |
| 13  | MG-MB3180_9          | MGate MB3180 | 00:90:E8:4F:3                                   | 100.0.7.28 |             | Ver.1.4 Build 14060915          | i                |             |
|     |                      |              |                                                 |            |             |                                 |                  | Liste des   |
|     |                      |              |                                                 |            |             |                                 |                  | dispositifs |
|     |                      |              |                                                 |            |             |                                 |                  | MD2190      |
|     |                      |              |                                                 |            |             |                                 |                  | IVIDS TOU   |
|     |                      |              |                                                 |            |             |                                 |                  |             |
|     |                      |              |                                                 |            |             |                                 |                  |             |
|     |                      |              |                                                 |            |             |                                 |                  |             |
| P   | evice Identification |              | levice Function                                 |            |             |                                 |                  |             |
|     | Search               |              | Configuration                                   | Load N     | Aonitor Log | ProCOM Mapping                  | Import           |             |
|     | Locate               |              | Load Default                                    | Di         | agnose      | Upgrade Firmware                | Export           |             |
|     |                      |              |                                                 |            |             |                                 |                  |             |
|     | evice Identification |              | evice Function<br>Configuration<br>Load Default |            | Monitor Log | ProCOM Mapping Upgrade Firmware | Import<br>Export |             |

5) Sélectionner le dispositif dont on veut paramétrer la configuration (mode de communication, adresses modbus du slave connecté, adresses IP du convertisseur, etc.) nécessaire pour permettre le bon fonctionnement.

|     |                      | moder        | MAC AUURESS    | IP/COM     | Status  | Firmware version       |        |     |                       |
|-----|----------------------|--------------|----------------|------------|---------|------------------------|--------|-----|-----------------------|
|     | MG-MB3180_9          | MGate MB3180 | 00:90:E8:4F:3  | 100.0.7.41 |         | Ver.1.4 Build 14060915 |        |     |                       |
|     | MG-MB3180_9          | MGate MB3180 | 00:90:E8:4F:3  | 100.0.7.42 |         | Ver.1.4 Build 14060915 |        |     | 0.0                   |
|     | MG-MB3180_9          | MGate MB3180 | UU:9U:E8:4F:3  | 100.0.7.28 |         | Ver.1.4 Build 14060915 |        |     | Selectionner          |
|     |                      |              |                |            |         |                        |        |     | convertisseur à l'a   |
|     |                      |              |                |            |         |                        |        |     | conventisseur à l'a   |
|     |                      |              |                |            |         |                        |        |     | de la souris          |
|     |                      |              |                |            |         |                        |        |     |                       |
|     |                      |              |                |            |         |                        |        |     |                       |
|     |                      |              |                |            |         |                        |        |     |                       |
|     |                      |              |                |            |         |                        |        |     |                       |
|     |                      |              |                |            |         |                        |        | l c |                       |
|     |                      |              |                |            |         |                        |        |     | Appuver sur la touche |
|     |                      |              |                |            |         |                        |        |     |                       |
| _   |                      |              |                |            |         |                        |        |     | « Configuration »     |
| Dev | ice Identification - |              | evice Function |            |         |                        |        |     |                       |
|     |                      |              |                | _          |         |                        |        | L . |                       |
|     | Search               |              | Configuration  | M          | 1onitor | ProCOM Mapping         | Import |     |                       |
| _   |                      |              |                |            |         |                        |        |     |                       |
|     | Locate               |              | Load Default   | Di         | annose  | Lingrade Eirmware      | Export |     |                       |
|     |                      | [            | Edda Dordare   |            |         |                        | Export |     |                       |
|     |                      |              |                |            |         |                        |        |     |                       |
|     |                      |              |                |            |         |                        |        |     |                       |

### **VMF Monitoring**

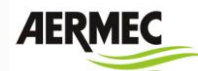

 Prévoir les réglages suivants pour le contrôle de la communication avec le convertisseur et avec le dispositif VMF-E5 :

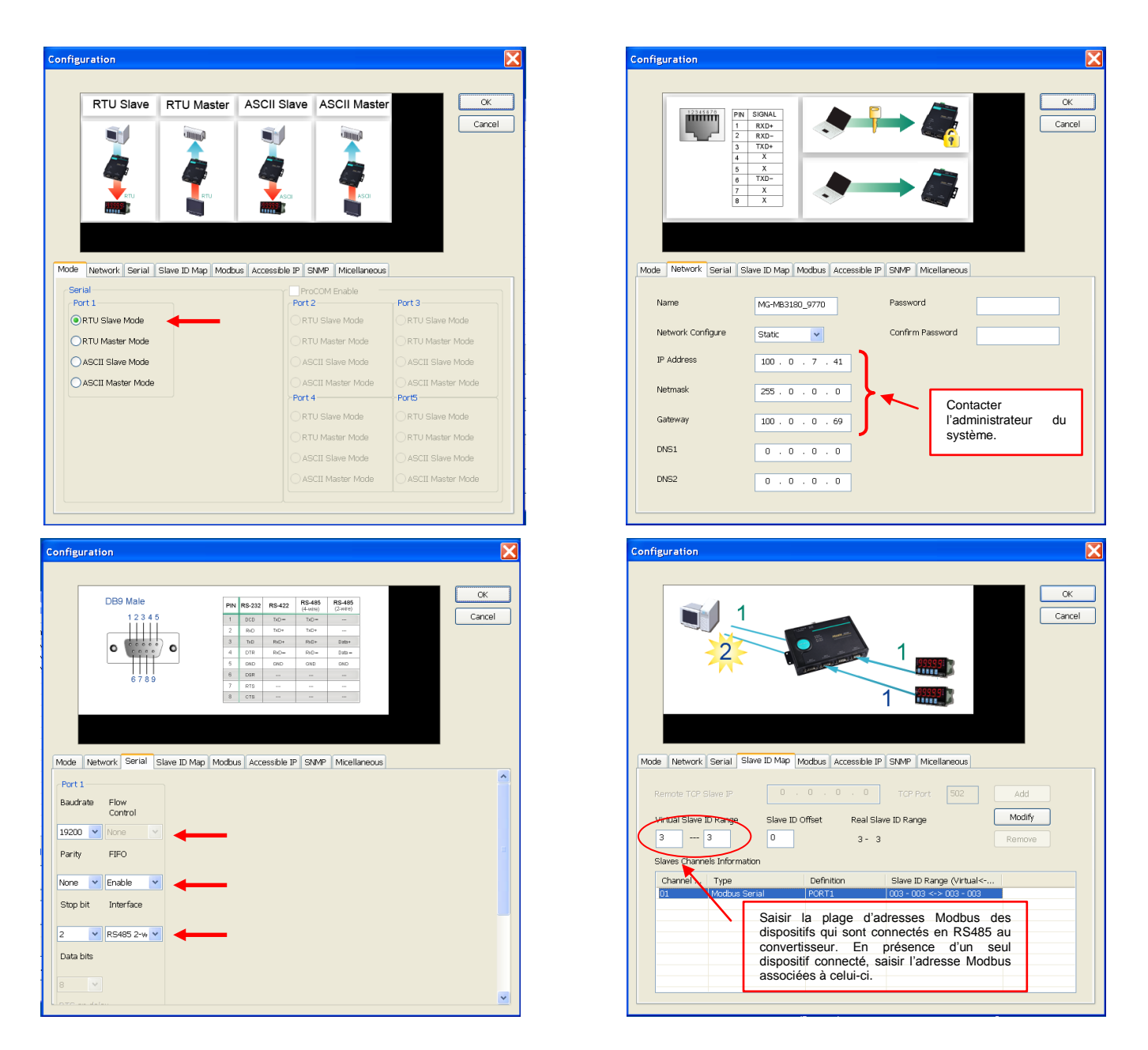

 Répéter les configurations décrites au point 6 pour tous les dispositifs MB3180 se trouvant dans l'installation.

### Guide rapide VMF Monitoring

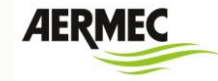

### Paramétrage manuelle du fichier de configuration

Dans la version actuelle, les configurations du système d'exploitation doivent être gérées par le fichier « config.xml » se trouvant dans le dossier « resource ».

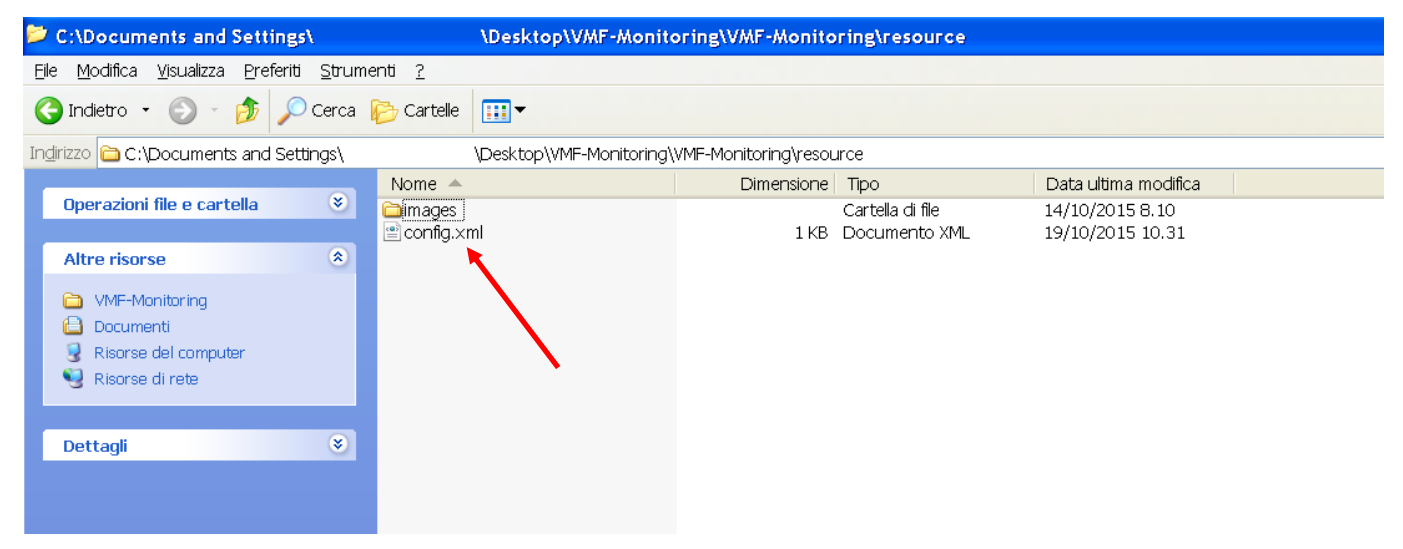

Pour modifier ce fichier, il suffit de l'ouvrir avec n'importe quel programme d'écriture texte, il se présentera comme montré sur l'exemple ci-dessous :

| xml version="1.0"?                                                                                                    |
|----------------------------------------------------------------------------------------------------|
| <configurations></configurations>                                                                                                    |
| <connection type="2"></connection>                                                                                                    |
| <serial set="serial"></serial>                                                                                                    |
| <inuse>0</inuse>                                                                                                    |
| <portname>COM2</portname>                                                                                                    |
|                                                                                                    |
| <tcplp set="tcplp"></tcplp>                                                                                                    |
| <inuse>1</inuse>                                                                                                    |
| <portnumber>502</portnumber>                                                                                                    |
|                                                                                                    |
|                                                                                                    |
|                                                                                                    |
| <panels></panels>                                                                                                    |
| <panel type="E5"></panel>                                                                                                    |
| <e5 id="1"></e5>                                                                                                    |
| <text>Ufficio A</text>                                                                                                    |
| <address485>2</address485>                                                                                                    |
| <addresslp>100.0.7.41</addresslp>                                                                                                    |
| <zone1>Fancoil zona 1</zone1>                                                                                                    |
| <zone2>Fancoil zona 2</zone2>                                                                                                    |
| <zone3>Fancoil zona 3</zone3>                                                                                                    |
| <zone4>Fancoil zona 4</zone4>                                                                                                    |
| <zone5>Fancoll zona 5</zone5>                                                                                                    |
| <zoneb>Fancoll zona b</zoneb>                                                                                                    |
|                                                                                                    |
| >                                                                                                    |
| $\langle ED   U = 2 \rangle$                                                                                                    |
| $<  e_X  > 0     < 0    < 0    < 0    < 0    < 0    < 0    < 0    < 0    < 0    < 0    < 0    < 0    < 0    < 0    < 0    < 0    < 0    < 0    < 0    < 0    < 0    < 0    < 0    < 0    < 0    < 0    < 0    < 0    < 0    < 0    < 0    < 0    < 0    < 0    < 0    < 0    < 0    < 0    < 0    < 0    < 0    < 0    < 0    < 0    < 0    < 0    < 0    < 0    < 0    < 0    < 0    < 0    < 0    < 0    < 0    < 0    < 0    < 0    < 0    < 0    < 0    < 0    < 0    < 0    < 0    < 0    < 0    < 0    < 0    < 0    < 0    < 0    < 0    < 0    < 0    < 0    < 0    < 0    < 0    < 0    < 0    < 0    < 0    < 0    < 0    < 0    < 0    < 0    < 0    < 0    < 0    < 0    < 0    < 0    < 0    < 0    < 0    < 0    < 0    < 0    < 0    < 0    < 0    < 0    < 0    < 0    < 0    < 0    < 0    < 0    < 0    < 0    < 0    < 0    < 0    < 0    < 0    < 0    < 0    < 0    < 0    < 0    < 0    < 0    < 0    < 0    < 0    < 0    < 0    < 0    < 0    < 0    < 0    < 0    < 0    < 0    < 0    < 0    < 0    < 0    < 0    < 0    < 0    < 0    < 0    < 0    < 0    < 0    < 0    < 0    < 0    < 0    < 0    < 0    < 0    < 0    < 0    < 0    < 0    < 0    < 0    < 0    < 0    < 0    < 0    < 0    < 0    < 0    < 0    < 0    < 0    < 0    < 0    < 0    < 0    < 0    < 0    < 0    < 0    < 0    < 0    < 0    < 0    < 0    < 0    < 0    < 0    < 0    < 0    < 0    < 0    < 0    < 0    < 0    < 0    < 0    < 0    < 0    < 0    < 0    < 0    < 0    < 0    < 0    < 0    < 0    < 0    < 0    < 0    < 0    < 0    < 0    < 0    < 0    < 0    < 0    < 0    < 0    < 0    < 0    < 0    < 0    < 0    < 0    < 0    < 0    < 0    < 0    < 0    < 0    < 0    < 0    < 0    < 0    < 0    < 0    < 0    < 0    < 0    < 0    < 0    < 0    < 0    < 0    < 0    < 0    < 0    < 0    < 0    < 0    < 0    < 0    < 0    < 0    < 0    < 0    < 0    < 0    < 0    < 0    < 0    < 0    < 0    < 0    < 0    < 0    < 0    < 0    < 0    < 0    < 0    < 0    < 0    < 0    < 0    < 0    < 0    < 0    < 0    < 0    < 0    < 0    < 0    < 0    < 0    < 0    < 0    < 0    < 0    < 0  $ |
| <addresslas 0="" 100="" 41="" 7="" <="" addresslas<="" td=""></addresslas>                                                                                                    |
|                                                                                                    |
|                                                                                                    |
| <text>Lifficio C-/text&gt;</text>                                                                                                    |
| <address485>4</address485>                                                                                                    |
| <addressin>100.0.7.41</addressin>                                                                                                    |
|                                                                                                    |
| <e5 id="4"></e5>                                                                                                    |
| <text>Ufficio D</text>                                                                                                    |
| <address485>5</address485>                                                                                                    |
| <addresslp>100.0.7.41</addresslp>                                                                                                    |

### **VMF** Monitoring

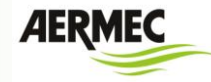

</E5> <E5 id="5"> <text>imp5</text> <Address485>0</Address485> <AddressIp>0.0.0.0</AddressIp> </F5> <E5 id="6"> <text>imp6</text> <Address485>0</Address485> <Addresslp>0.0.0.0</Addresslp> </E5> <E5 id="7"> <text>imp7</text> <Address485>0</Address485> <AddressIp>0.0.0.0</AddressIp> </E5> <E5 id="8"> <text>imp8</text> <Address485>0</Address485> <AddressIp>0.0.0.0</AddressIp> </E5> <E5 id="9"> <text>imp9</text> <Address485>0</Address485> <AddressIp>0.0.0.0</AddressIp> </E5> <E5 id="10"> <text>imp10</text> <Address485>0</Address485> <AddressIp>0.0.0.0</AddressIp> </E5> </panel> </panels>

La première section définit le type de connexion physique entre PC et panneau VMF-E5, en fait pour définir la connexion de type TCP/IP l'on configure le paramètre *connection type* = « 2 »

<configurations> <connection type="2"> <serial set="serial"> <inUse>0</inUse> <portName>COM2</portName> </serial> <tcplp set="tcplp"> <inUse>1</inUse> <portNumber>502</portNumber> </tcplp> </connection> </configurations>

Par contre, pour définir la connexion de type RS485, l'on configure le paramètre *connection* type = « 1 »

> <configurations> <connection type="1"> <serial set="serial"> <inUse>0</inUse> <portName>COM2</portName> </serial> <tcplp set="tcplp"> <inUse>1</inUse> <portNumber>502</portNumber> </tcplp> </connection> </configurations>

AERMEC VMF-MONITORING

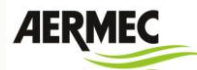

Si l'on veut saisir une chaîne d'identification pour chaque zone de ventilo-convecteur contrôlée

par un dispositif VMF-E5, il suffit de saisir une chaîne comme celle-ci

<Zone1>Ventilo-convecteur zone 1</Zone1>

Où

- <Zone 1> : identifie la zone correspondante
- Zone ventilo-convecteur 1 : identifie le nom de la zone correspondante

Voir l'exemple ci-dessous repris par le fichier de configuration reporté ci-dessus où 7 zones ventilo-convecteur ont été spécifiées :

<E5 id="1"> <text>Ufficio A</text> <Address485>2</Address485> <Addresslp>100.0.7.41</Addresslp> <Zone1>Fancoil zona 1</Zone1> <Zone2>Fancoil zona 2</Zone2> <Zone3>Fancoil zona 3</Zone3> <Zone4>Fancoil zona 4</Zone4> <Zone5>Fancoil zona 5</Zone5> <Zone6>Fancoil zona 6</Zone6> <Zone7>Fancoil zona 7</Zone7> </E5>

Avec la connexion RS485, il est important de définir le paramètre <portName> (nom du port) en indiquant le port COM qui est activé avec l'introduction du convertisseur USB-RS485, pour trouver cette information, il faut utiliser par le « Pannello di Controllo » (Panneau de Commande) du système d'exploitation du PC la fenêtre « Gestione dispositivi » (gestion des dispositifs), ci-dessous un exemple d'identification du port COM.

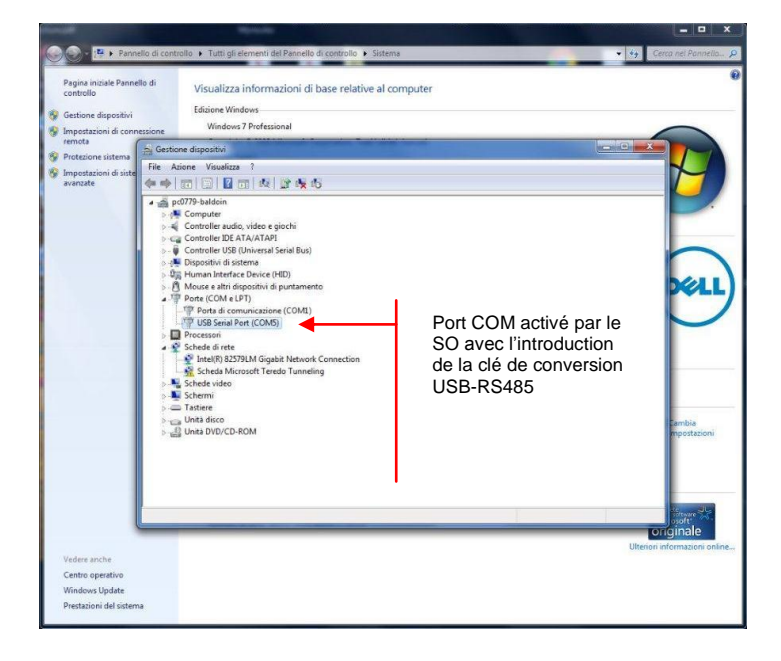

### VMF Monitoring

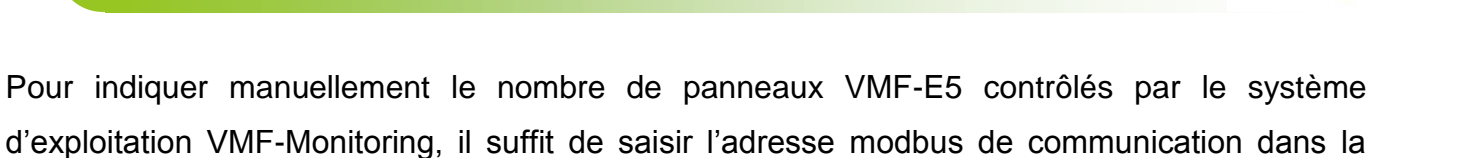

AERN

section de code de référence, comme dans l'exemple : <?xml version="1.0"?> <configurations> <connection type="2"> <serial set="serial"> <inUse>0</inUse> <portName>COM2</portName> </serial> <tcplp set="tcplp"> <inUse>1</inUse> <portNumber>502</portNumber> </tcplp> </connection> </configurations> <panels> <panel type="E5"> <E5 id="1"> <text>Impianto A</text> <Address485>2</Address485> <Addresslp>100.0.7.41</Addresslp> </E5> <E5 id="2"> <text>Impianto B</text> <Address485>3</Address485> <AddressIp>100.0.7.41</AddressIp> </E5> <E5 id="3"> <text>Impianto C</text> <Address485>4</Address485> <AddressIp>100.0.7.41</AddressIp> </E5> <E5 id="4"> <text>Impianto D</text> <Address485>5</Address485> <AddressIp>100.0.7.41</AddressIp> </E5> <E5 id="5"> <text>Impianto E</text> <Address485>7</Address485> <Addresslp /> </E5> <E5 id="6"> <text>Impianto F</text> <Address485>0</Address485> <AddressIp />

### **VMF** Monitoring

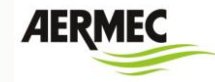

</E5> <E5 id="7"> <text>Impianto G</text> <Address485>0</Address485> <AddressIp /> </E5> <E5 id="8"> <text>Impianto H</text> <Address485>0</Address485> <AddressIp /> </E5> <E5 id="9"> <text>Impianto I</text> <Address485>0</Address485> <AddressIp /> </E5> <E5 id="10"> <text>Impianto L</text> <Address485>0</Address485> <AddressIp /> </E5> </panel> </panels>

Comme montré sur l'exemple, toutes les sections qui présentent une valeur autre que « 0 » identifient au logiciel VMF-Monitoring la présence du panneau VMF-E5.

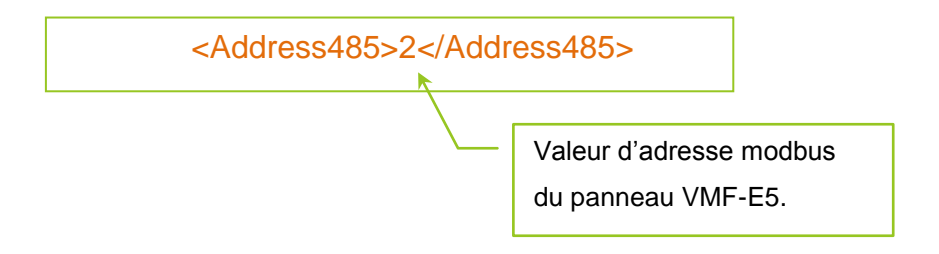

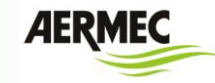

### **CODIFICATION DES ACCESSOIRES**

| DESCRIPTION                              | CODE AERMEC |
|------------------------------------------|-------------|
| Clé Frecon USB-RS485                     | 9803432     |
| Convertisseur MOXA MB3180 Ethernet-RS485 | 6183350     |
| Adaptateur MOXA de DB9-Borne à vis       | 6368150     |

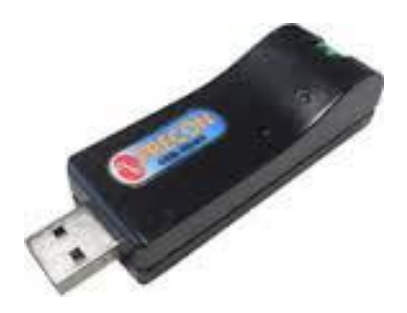

Figure 20: clé Frecon USB-RS485

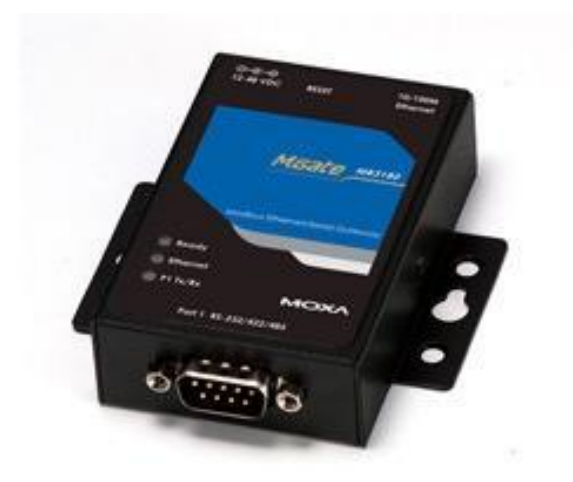

Figure 21: MOXA MB3180

VMF Monitoring

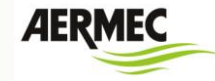

Figure 22: adaptateur DB9-Bornier

I dati tecnici riportati nella presente documentazione non sono impegnativi. AERMEC S.p.A. si riserva la facoltà di apportare in qualsiasi momento tutte le modifiche ritenute necessarie per il miglioramento del prodotto.

Les données mentionnées dans ce manuel ne constituent aucun engagement de notre part. Aermec S.p.A. se réserve le droit de modifier à tous moments les données considérées nécessaires à l'amelioration du produit.

Technical data shown in this booklet are not binding. Aermec S.p.A. shall have the right to introduce at any time whatever modifications deemed necessary to the improvement of the product.

Im Sinne des technischen Fortsschrittes behält sich Aermec S.p.A. vor, in der Produktion Änderungen und Verbesserungen ohne Ankündigung durchzuführen.

Los datos técnicos indicados en la presente documentación no son vinculantes. Aermec S.p.A. se reserva el derecho de realizar en cualquier momento las modificaciones que estime necesarias para mejorar el producto.

AERMEC S.p.A. I-37040 Bevilacqua (VR) - Italia Via Roma, 996 - Tel. (+39) 0442 633111 Telefax (+39) 0442 93577 - (+39) 0442 93566 www.aermec.com - info@aermec.com